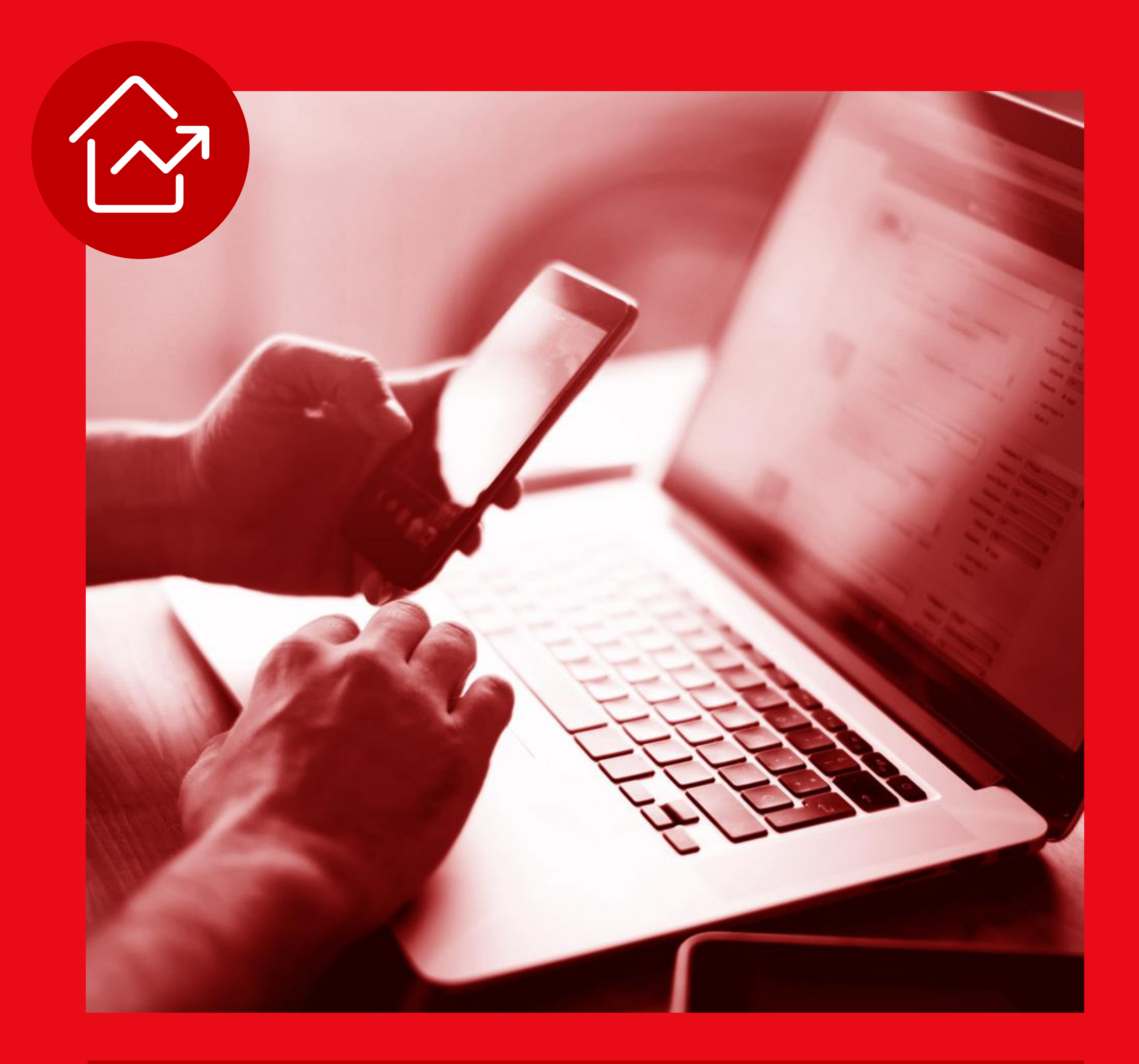

E-book HOME BROKER SANTANDER CORRETORA

# Ноте Вгокег

Navegue na Bolsa de Valores com um Home Broker todo feito para você

Com ele é possível negociar Ações, Fundos Imobiliários, ETFs e muito mais. Além de ficar por dentro de tudo que acontece no mercado, ver notícias, cotações e gráficos

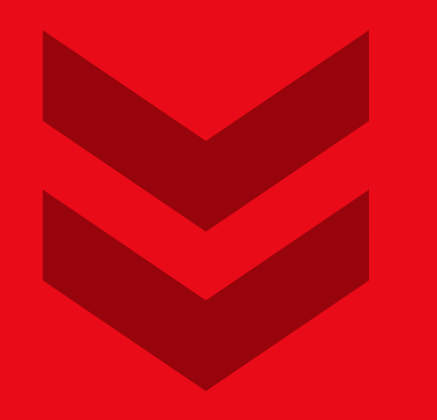

## Santander

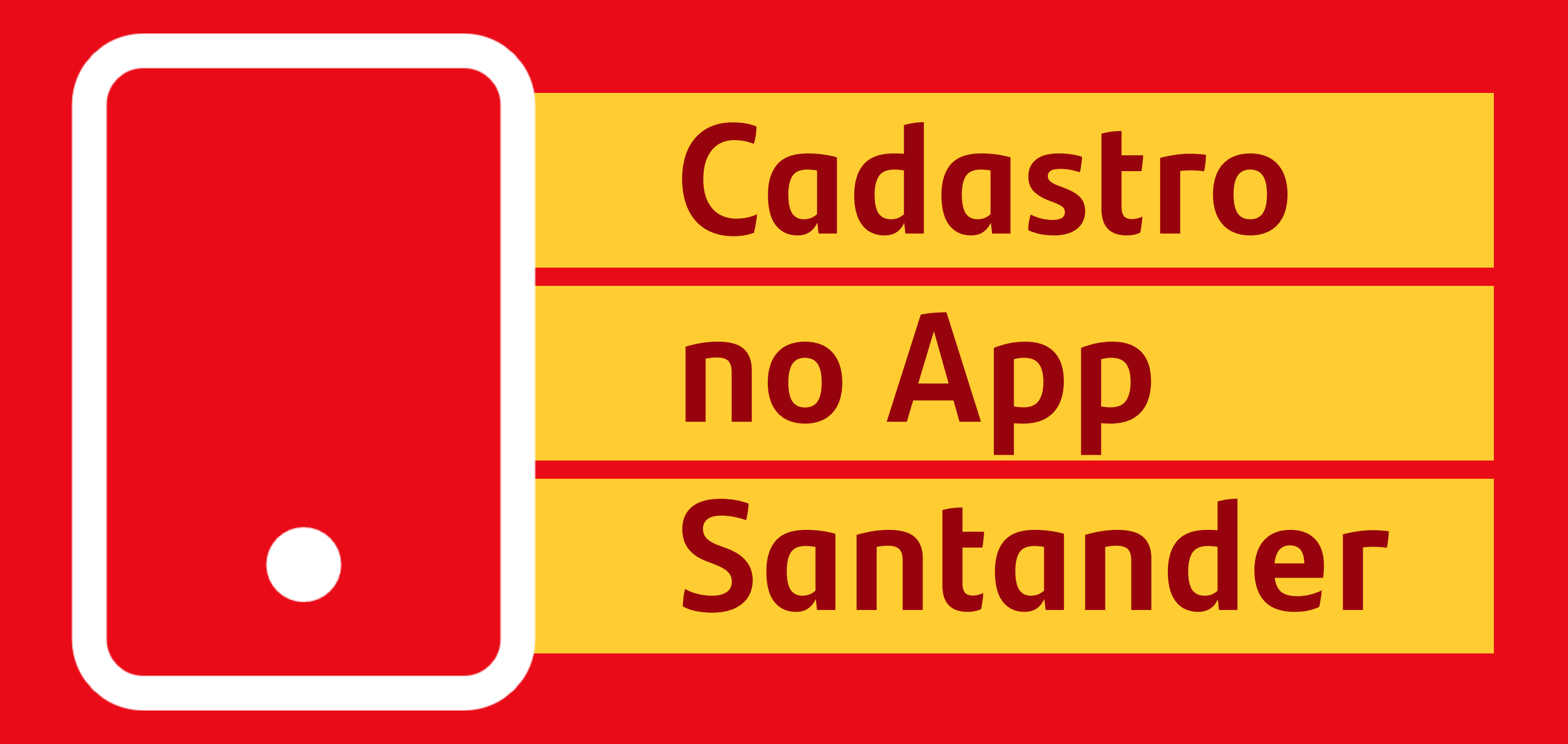

Mas antes, para começar a investir na Bolsa de Valores pelo App Santander Corretora, você precisa preencher a sua Análise de Perfil de Investidor (API) e realizar o seu cadastro na Santander Corretora pelo App Santander ou pelo Internet Banking!

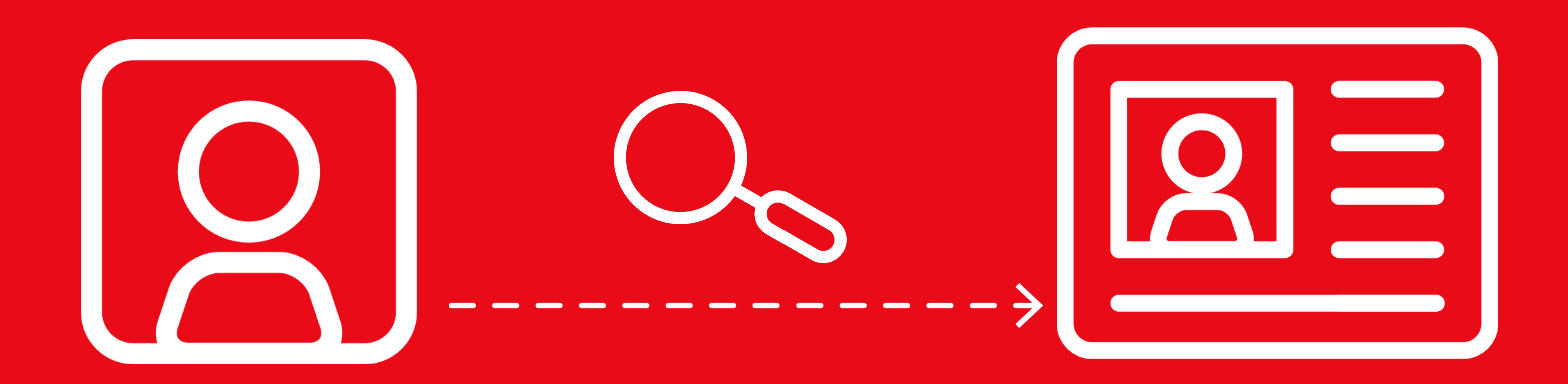

# Veja como fazer o

# seu cadastro pelo

App Santander:

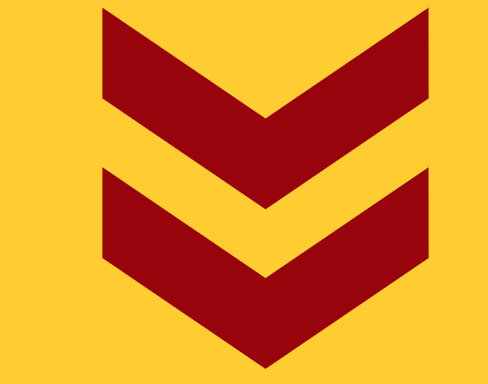

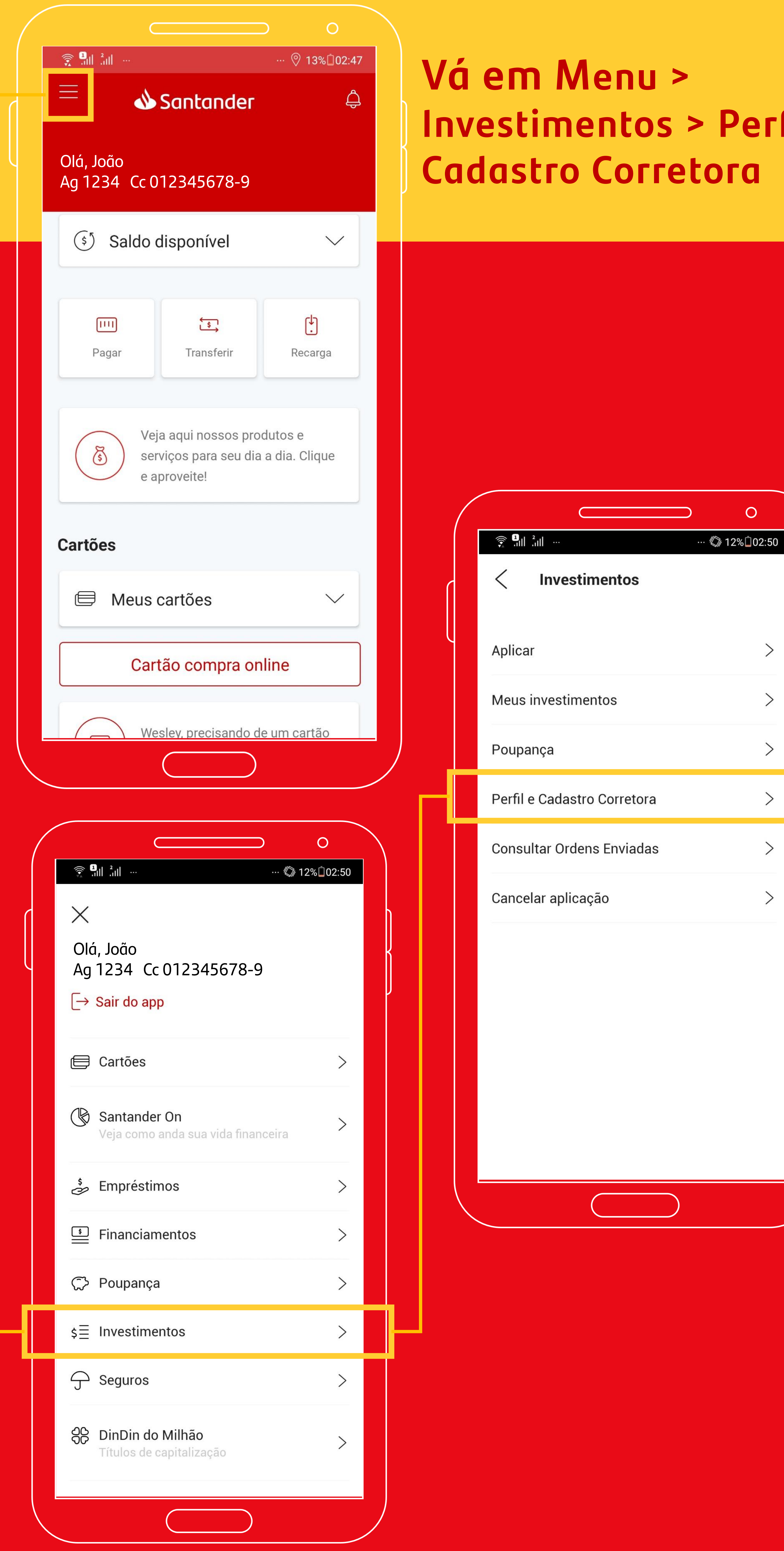

# Investimentos > Perfil e **Cadastro Corretora**

| Aplicar                     | > | J |
|-----------------------------|---|---|
| Meus investimentos          | > |   |
| Poupança                    | > |   |
| Perfil e Cadastro Corretora | > |   |
| Consultar Ordens Enviadas   | > |   |
| Cancelar aplicação          | > |   |
|                             |   |   |
|                             |   |   |
|                             |   |   |
|                             |   |   |
|                             |   |   |
|                             |   |   |
|                             |   |   |

0

# Pronto!

Após ter o cadastro Ativo, vamos entrar no mundo do mercado de Bolsa de Valores pelo Home Broker

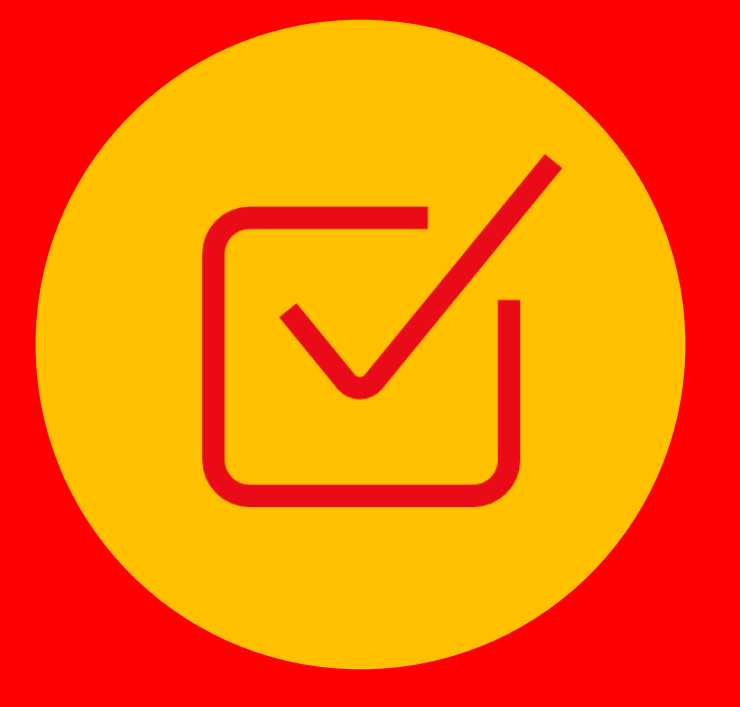

# Acessando o Home Broker

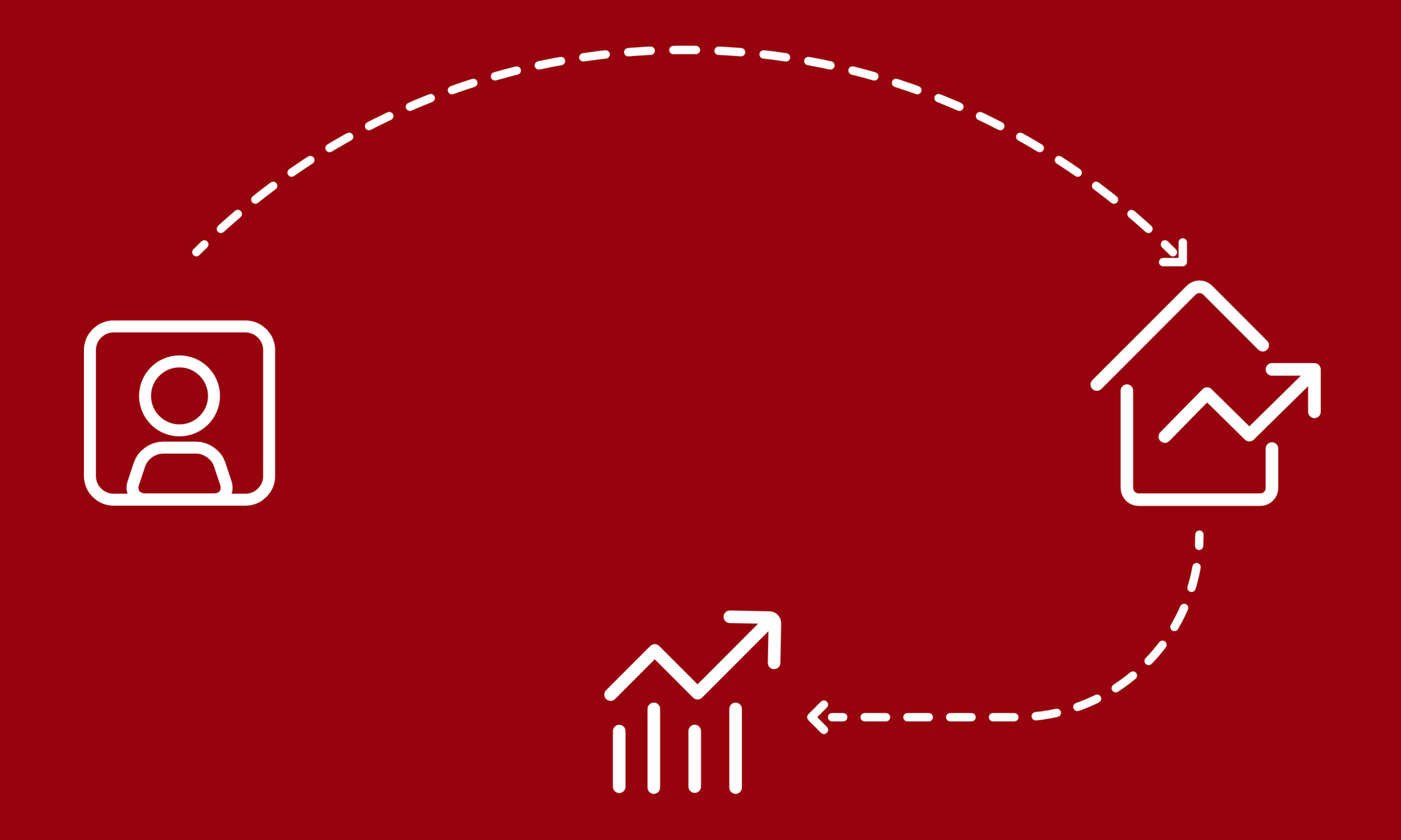

O Home Broker é um sistema eletrônico de envio de ordens pela internet de compra e venda de produtos de investimentos **em Bolsa de Valores como Ações, Fundos Imobiliários, ETFs, BDRs entre outros,** e disponibilizado pela Santander Corretora a todos os nossos Clientes

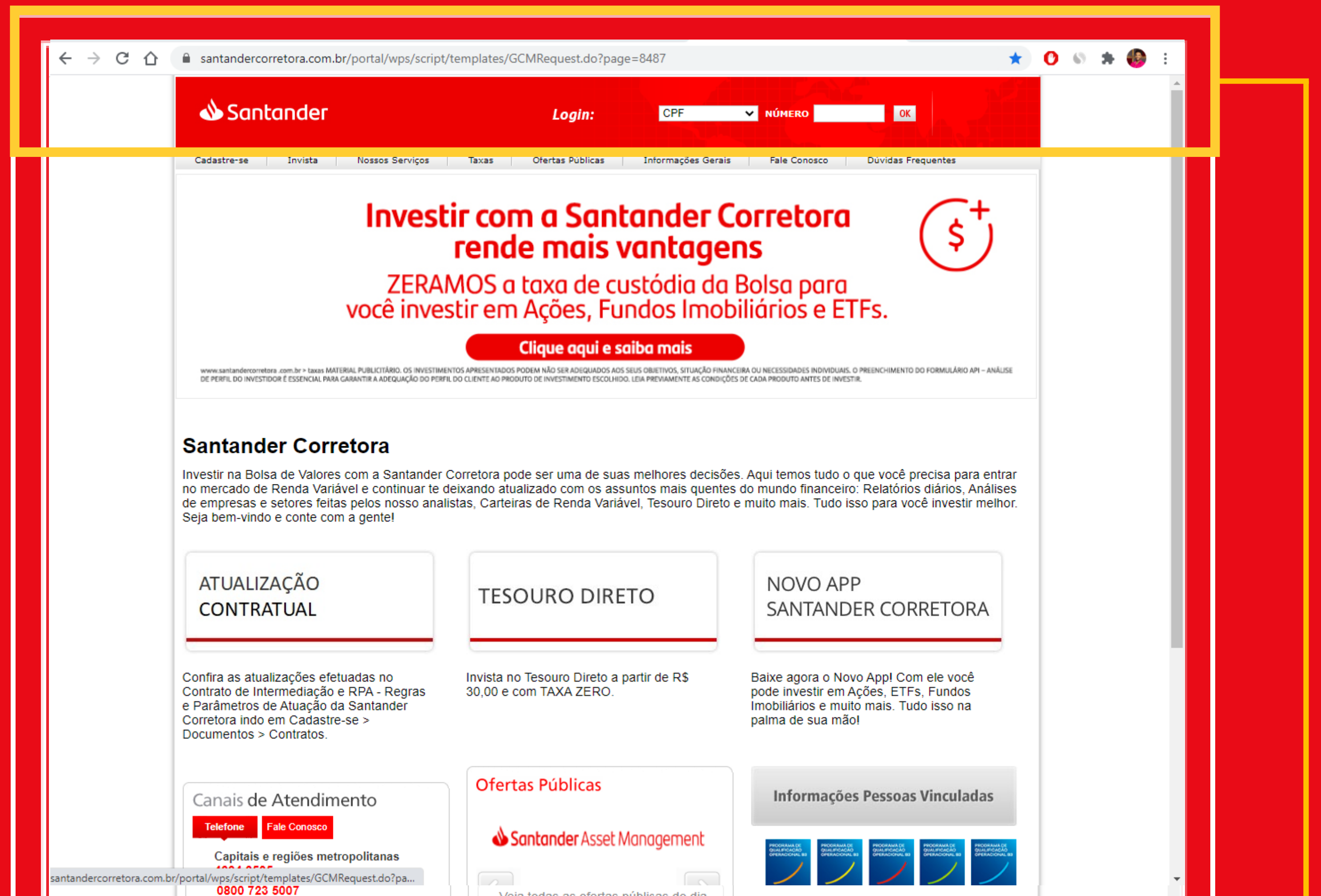

Veja todas as ofertas públicas do o

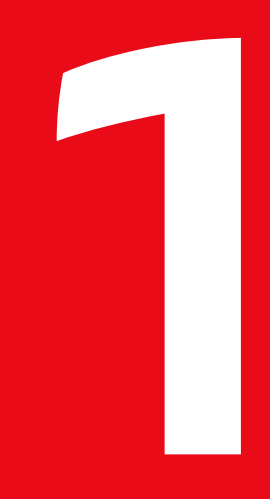

Acesse o Home Broker pelo site: **www.santandercorretora.com.br** e faça o Login com o seu CPF e senha do Internet Banking

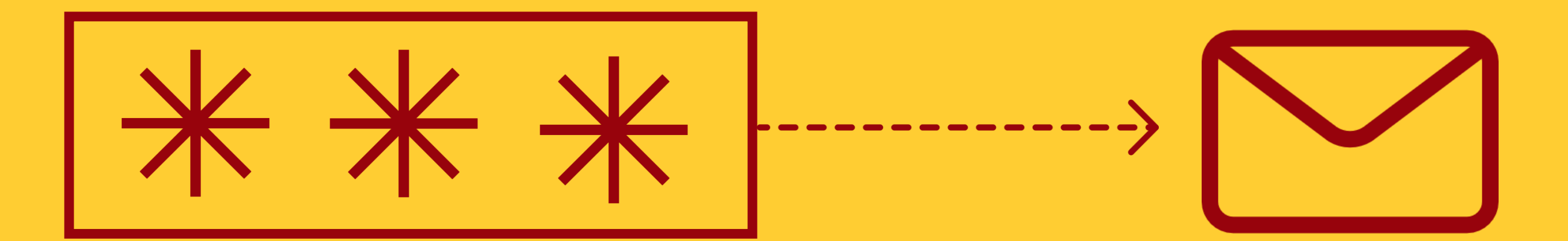

Se preferir, você também pode acessar com o código da corretora e senha **enviados para o seu e-mail** no momento de seu cadastro

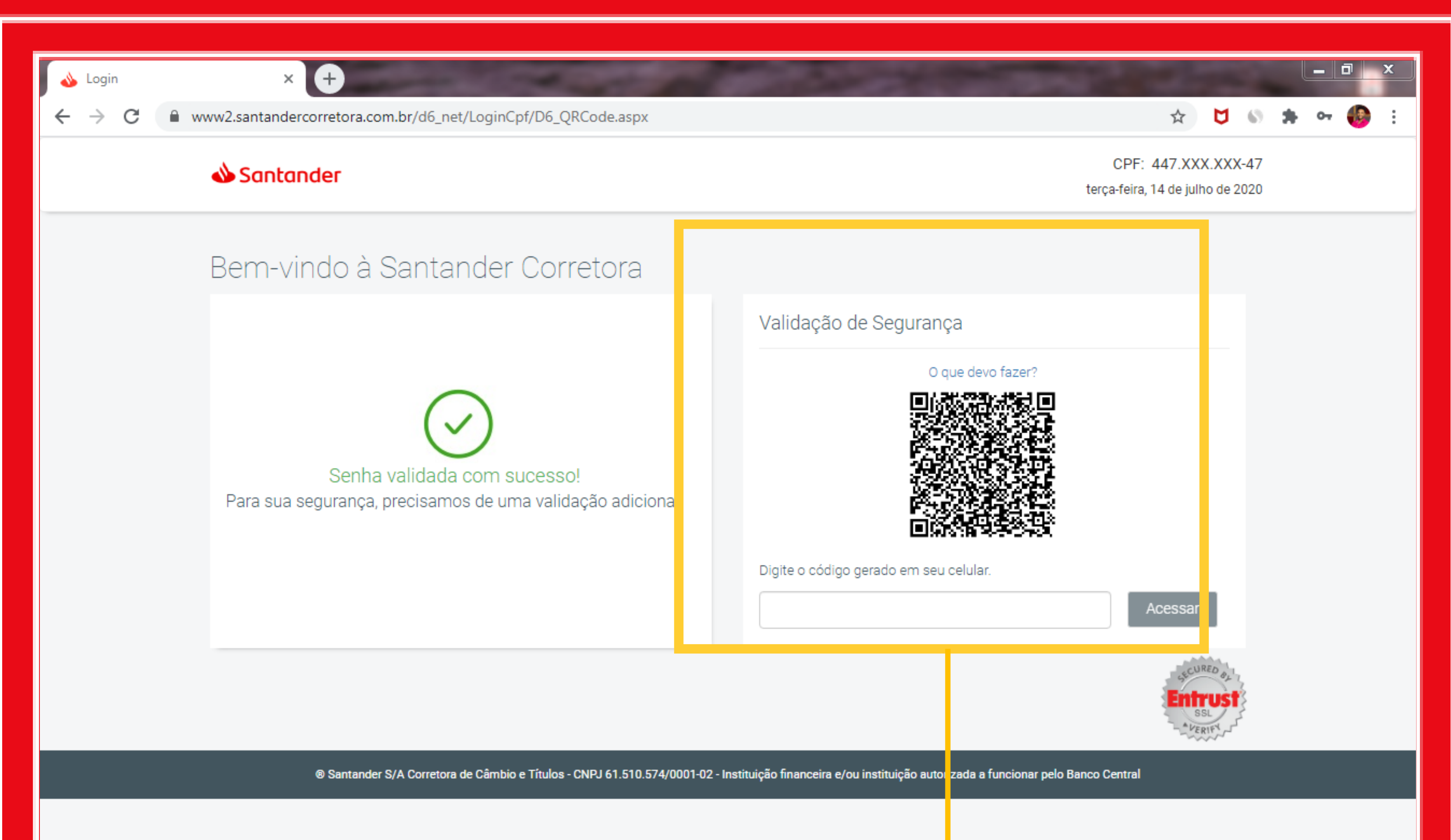

Depois de ter colocado o seu login e senha, faça a Validação de Segurança

pelo App Santander > ID Santander > Home Broker Corretora e posicione o QR Code em seu dispositivo no local indicado

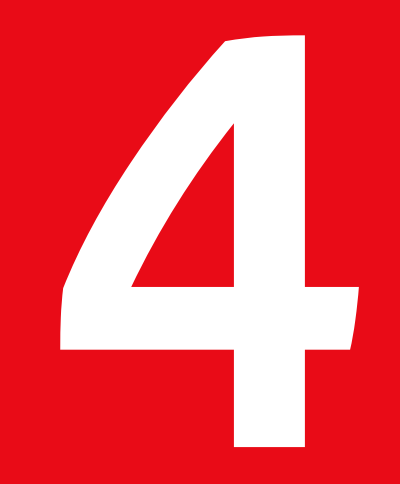

Essa é a tela inicial do Home Broker. Nela você já pode ver o Painel de Cotações e o Painel de Investidor

No Painel de Cotações, você tem a opção de selecionar todos os ativos que deseja verificar, criar abas por setor, empresa... Tudo conforme a sua preferência. Não esqueça de salvar as alterações no botão Salvar na parte de baixo da tela

| $\dot{\mathbf{x}} \neq \ddot{\mathbf{x}}$ | € www2.s   | antandercorretora. | .com.br/52/Deia | iuit.aspx  |             |            |           |            |                   | Å               | <b>V</b> 🕯 | ÷ 👼  | ÷  |
|-------------------------------------------|------------|--------------------|-----------------|------------|-------------|------------|-----------|------------|-------------------|-----------------|------------|------|----|
| Painel de Co                              | tações     |                    |                 |            |             |            |           |            |                   |                 |            | Φ    | _× |
| Petróleo e Ga                             | ás X       | Mat. Básicos       | X F. In         | obiliários | X Minha Car | teira X    | 0         |            |                   | Adicionar       | Ativo      |      | ок |
| Ativo                                     | Último     | Percentual (%)     | Compra          | Venda      | Mínimo      | Máximo     | Abertura  | Fechamento | Volume            | Qtde. Acumulada | % Mê       | 5    | 0  |
| IBOV                                      | 100.495,93 | 1,82%              |                 |            | 98.288,81   | 100.515,93 | 98.698,88 | 98.697,06  | 21.232.712.714,00 | 936.016.800     | +3,83      | DCVX | Í  |
| C SAN3                                    | 75,06      | 2,56%              | 74,97           | 75,06      | 73,38       | 75,45      | 73,68     | 73,18      | 110.700.163,00    | 1.482.800       | +3,19      | DCVX |    |
| DMMO3                                     | 1,50       | -1,96%             | 1,50            | 1,51       | 1,46        | 1,53       | 1,52      | 1,53       | 5.047.463,00      | 3.367.600       | -3,16      | DCVX |    |
| ENAT3                                     | 11,31      | 3,76%              | 11,30           | 11,33      | 10,80       | 11,37      | 10,91     | 10,90      | 17.470.748,00     | 1.593.500       | +5,42      | DCVX |    |
| RPMG3                                     | 2,91       | -1,35%             | 2,90            | 2,91       | 2,88        | 2,95       | 2,95      | 2,95       | 281.535,00        | 97.000          | -2,96      | DCVX |    |
| PETR3                                     | 23,66      | 3,54%              | 23,65           | 23,67      | 22,54       | 23,82      | 22,84     | 22,85      | 337.377.433,00    | 14.424.000      | +2,28      | DCVX |    |
| PETR4                                     | 22,88      | 3,24%              | 22,88           | 22,89      | 21,86       | 22,96      | 22,13     | 22,16      | 1.941.391.345,00  | 85.887.800      | +2,83      | DCVX |    |
| BRDT3                                     | 22,75      | 3,40%              | 22,74           | 22,76      | 21,90       | 22,82      | 22,02     | 22,00      | 130.357.287,00    | 5.828.300       | +2,09      | DCVX |    |
| DDIO3                                     | 40.05      | 3 6/94             | 40.04           | 40.10      | 37.54       | 40.35      | 38.00     | 38.64      | 102 765 462 00    | 4 011 000       | +0.18      | DCVX | 4  |

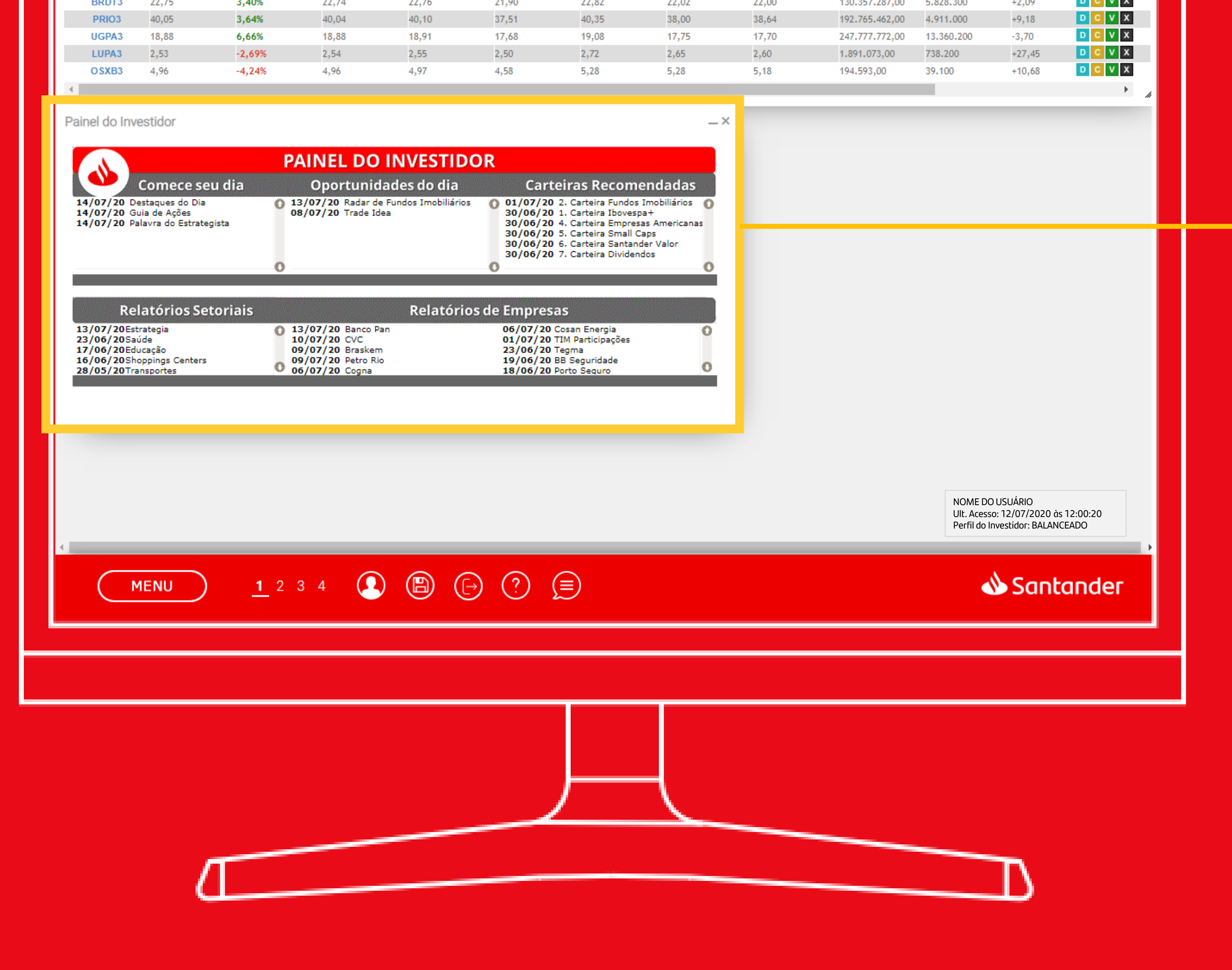

No Painel do investidor, você pode ver relatórios para começar o seu dia, verificar as oportunidade de investimentos na Bolsa, as nossas Carteiras Recomendadas, além dos relatórios de Setores e Empresas

# Negociando pelo Home Broker:

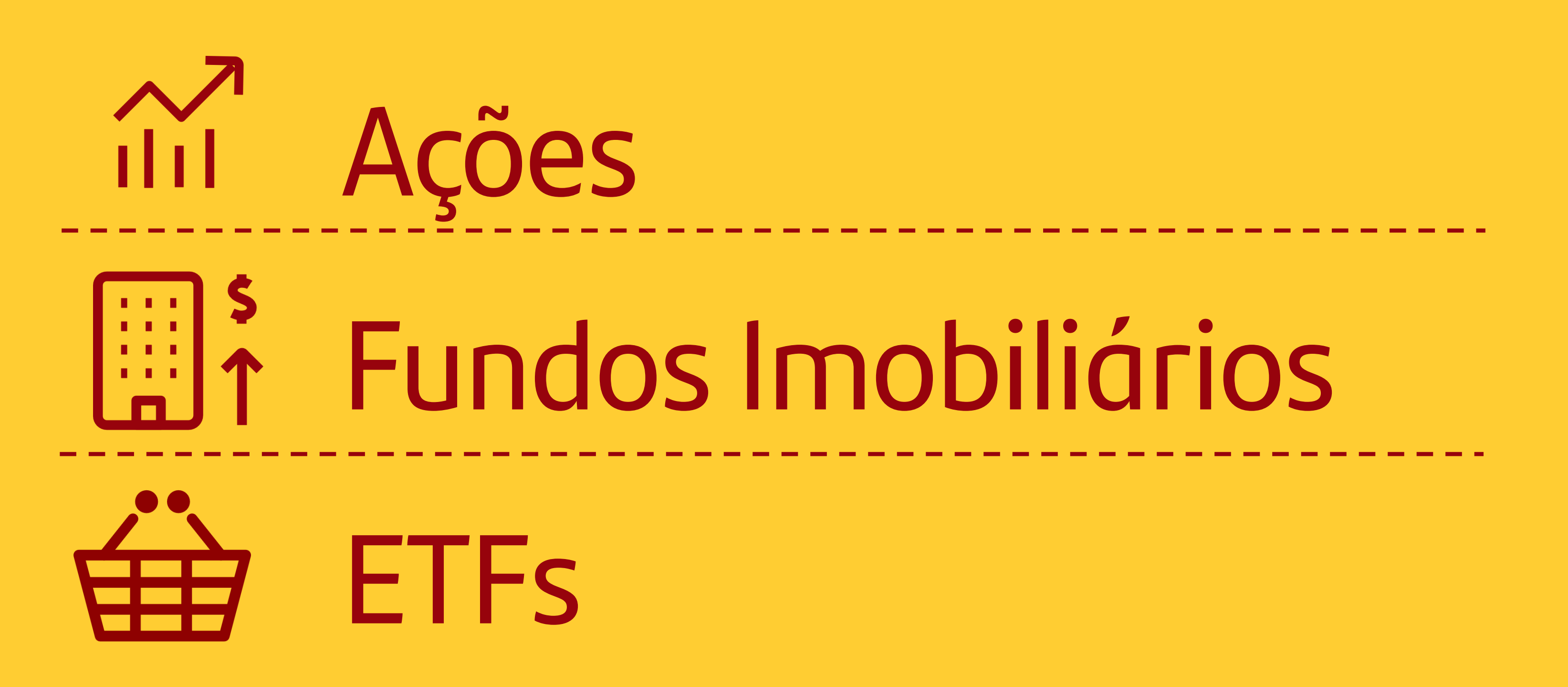

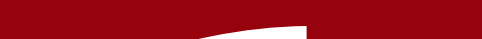

### No Painel de Cotações vá em Adicionar Ativo, digite o código do ativo e clique em Ok

| ← → C 🔒 www2.santandercorretora.com.br/S2/Default.aspx                                                                             |                                                                             |       | ☆ 💆 🗞 🌲                | (1) |    |
|----------------------------------------------------------------------------------------------------|-----------------------------------------------------------------------------|-------|------------------------|-----|----|
| Painel de Cotações                                                                                                    |                                                                             |       |                        | φ×  |    |
| Petróleo e Gás X Mat. Básicos X F. Imobiliários X                                                                                  | Minha Carteira X Painel                                                     | × 💿 🕂 | Adicionar Ativo SANB11 | ок  |    |
|                                                                                                    |                                                                             |       |                        |     | 17 |
|                                                                                                    |                                                                             |       |                        | i i |    |
|                                                                                                    |                                                                             |       |                        |     |    |
|                                                                                                    |                                                                             |       |                        |     |    |
|                                                                                                    |                                                                             |       |                        |     |    |
|                                                                                                    |                                                                             |       |                        |     |    |
|                                                                                                    |                                                                             |       |                        |     |    |
|                                                                                                    |                                                                             |       |                        |     |    |
|                                                                                                    |                                                                             |       |                        |     |    |
|                                                                                                    |                                                                             |       |                        | #   |    |
| Painel do Investidor                                                                                                    | _×_                                                                         |       |                        |     |    |
|                                                                                                    |                                                                             |       |                        |     |    |
| Comece seu dia Oportunidades do dia                                                                                                | Carteiras Recomendadas                                                      |       |                        |     |    |
| 15/07/20 Destaques do Dia<br>15/07/20 Guia de Acões<br>08/07/20 Trade Idea                                                         | 01/07/20 2. Carteira Fundos Imobiliários                                    |       |                        |     |    |
| 15/07/20 Palavra do Estrategista                                                                                                   | 30/06/20 4. Carteira Empresas Americanas<br>30/06/20 5. Carteira Small Caps |       |                        |     |    |
|                                                                                                    | 30/06/20 6. Carteira Santander Valor<br>30/06/20 7. Carteira Dividendos     |       |                        |     |    |
|                                                                                                    |                                                                             |       |                        |     |    |
| Relatórios Setoriais Relatórios de                                                                                                 | Empresas                                                                    |       |                        |     |    |
| 13/07/20Estrategia 0 13/07/20 Banco Pan<br>23/06/20Saúde 10/07/20 CVC                                                              | 06/07/20 Cosan Energia<br>01/07/20 TIM Participações                        |       |                        |     |    |
| 17/06/20Educação<br>16/06/20Shoppings Centers<br>28/05/20Tracenettor<br>09/07/20 Braskem<br>09/07/20 Petro Rio<br>06/07/20 Centers | 23/06/20 Tegma<br>19/06/20 BB Seguridade<br>18/06/20 Parte Segura           |       |                        |     |    |
|                                                                                                    |                                                                             |       |                        |     |    |
|                                                                                                    |                                                                             |       |                        |     |    |
|                                                                                                    |                                                                             |       |                        |     |    |
|                                                                                                    |                                                                             |       |                        |     |    |
|                                                                                                    |                                                                             |       |                        |     |    |

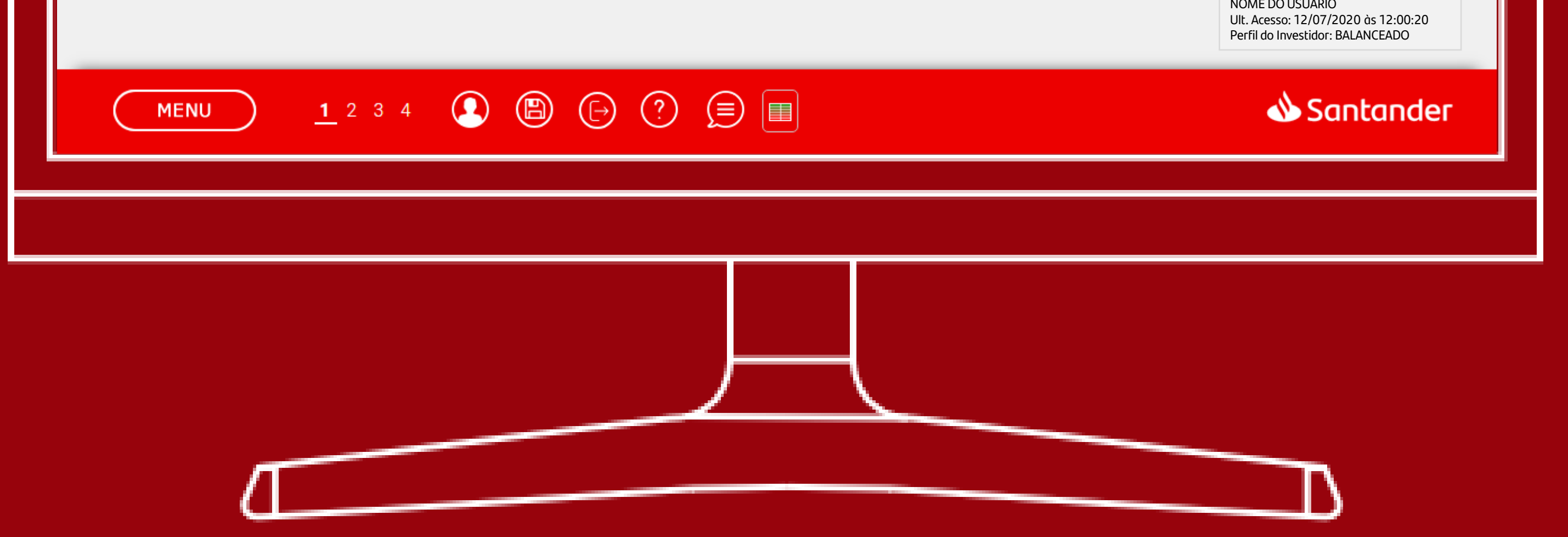

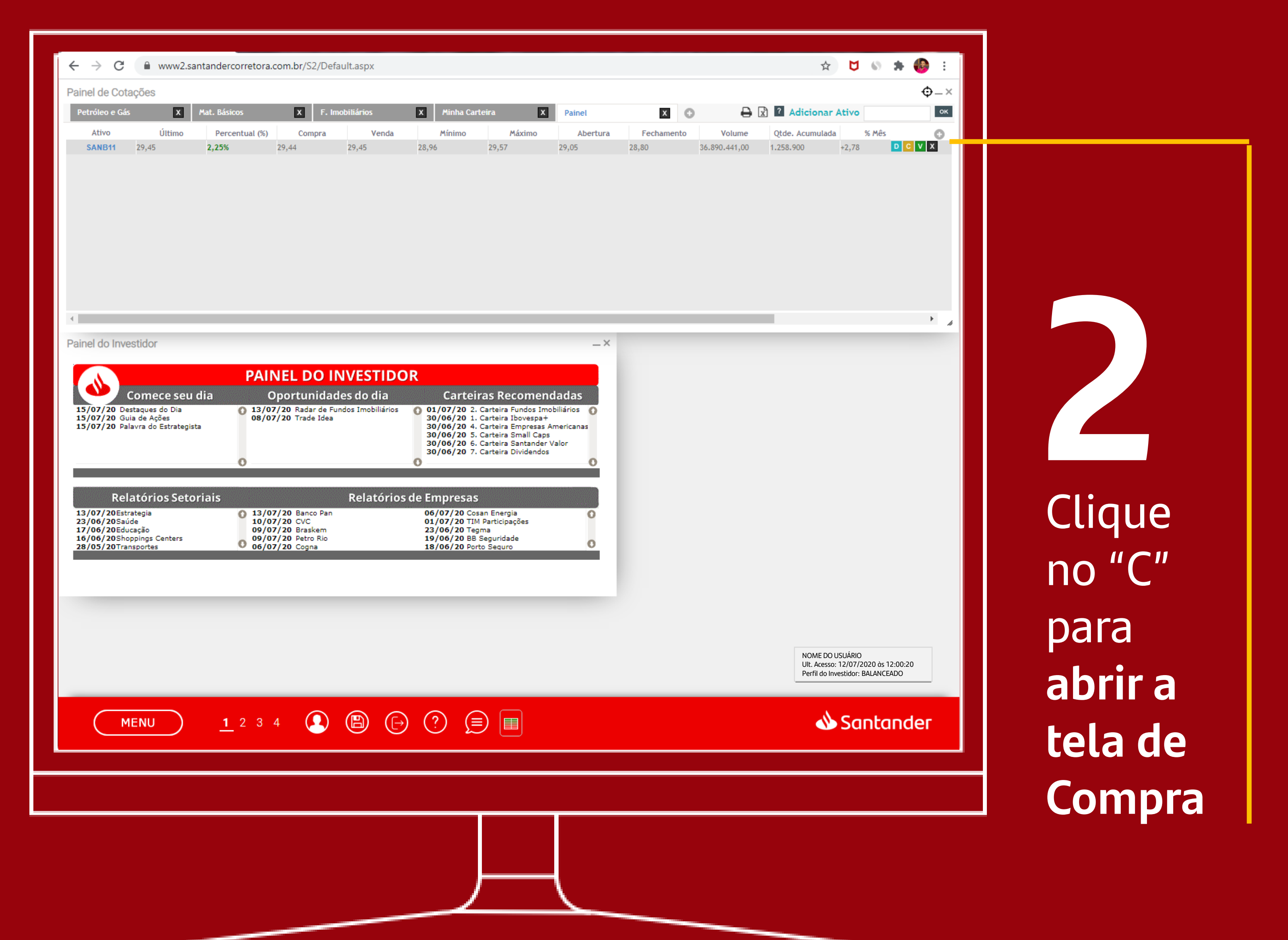

Coloque a quantidade que deseja comprar, o preço de mercado e vá em enviar. Depois que enviar a ordem, você pode consultá-la em Menu > Ordens > Lista de Ordens. Após execução, não esqueça de ver a Nota de Corretagem indo em Menu > Relatórios > Minha Conta > Nota de Corretagem

#### O débito em conta para compra de Renda Variável ocorre em 2 dias úteis.

| Painel de Cotacões |                |          |                                                       |                                                  |                                  |                                                    |                  |               |                 |       |     | Φ_ |
|--------------------|----------------|----------|-------------------------------------------------------|--------------------------------------------------|----------------------------------|----------------------------------------------------|------------------|---------------|-----------------|-------|-----|----|
| Petróleo e Gás     | Mat. Básicos   | X F. Imc | obiliários                                            | X Minha Carte                                    | eira X                           | Painel                                             | × O              | ₽[            | x ? Adicionar   | Ativo |     |    |
| Ativo Últim        | Percentual (%) | Compra   | Venda                                                 | Mínimo                                           | Máximo                           | Abertura                                           | Fechamento       | Volume        | Otde. Acumulada | % Mé  | ês  | 6  |
| SANB11 29,45       | 2,25%          | 29,44    | 29,45                                                 | 28,96                                            | 29,57                            | 29,05                                              | 28,80            | 36.913.999,00 | 1.259.800       | +2,78 | DCV | x  |
|                    |                |          |                                                       |                                                  |                                  |                                                    |                  |               |                 |       |     |    |
|                    |                |          | Negociaçã                                             | io                                               |                                  |                                                    | _×               |               |                 |       |     |    |
|                    |                |          | Negociaçã<br>Compra                                   | iO<br>Venda Stop Sir<br>BRUNT                    | mples Stop Gain.                 | /Loss Stop Móve<br>29,45 2,25% 11                  | ×<br>el          |               |                 |       |     |    |
| 4                  |                |          | Negociaçã<br>Compra<br>SANTANDER B<br>Ativo           | iO<br>Venda Stop Sir<br>BRUNT<br>Lote Min        | mples Stop Gain.<br>11mo Me      | /Loss Stop Móve<br>29,45 2,25% 11<br>ercado        | ×<br>1<br>:47:13 |               |                 |       |     | •  |
| 4                  |                |          | Negociaçã<br>Compra<br>SANTANDER I<br>Ativo<br>SANB11 | iO<br>Venda Stop Sir<br>BRUNT<br>Lote Min<br>100 | mples Stop Gain.<br>:<br>nimo Me | /Loss Stop Móve<br>29,45 2,25% 11<br>ercado<br>sta | X<br>H<br>:47:13 |               |                 |       |     | Þ  |

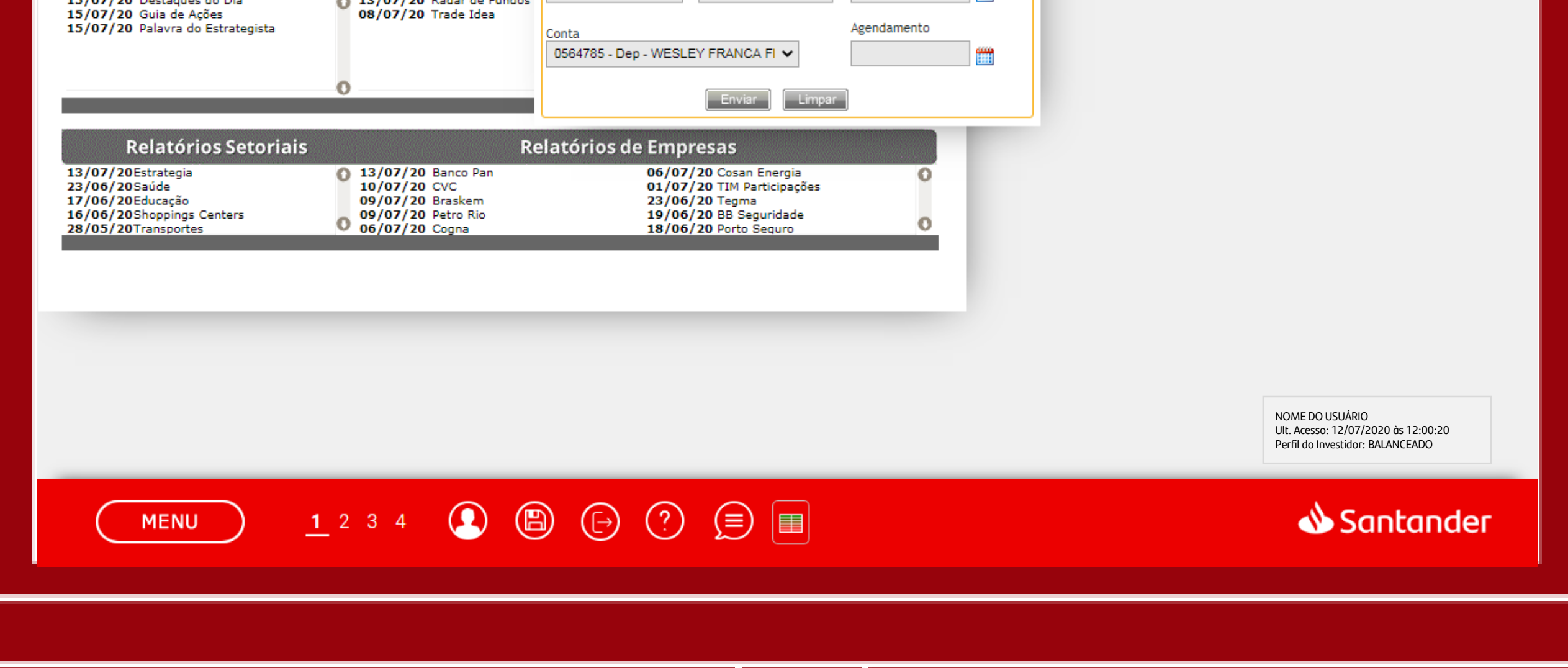

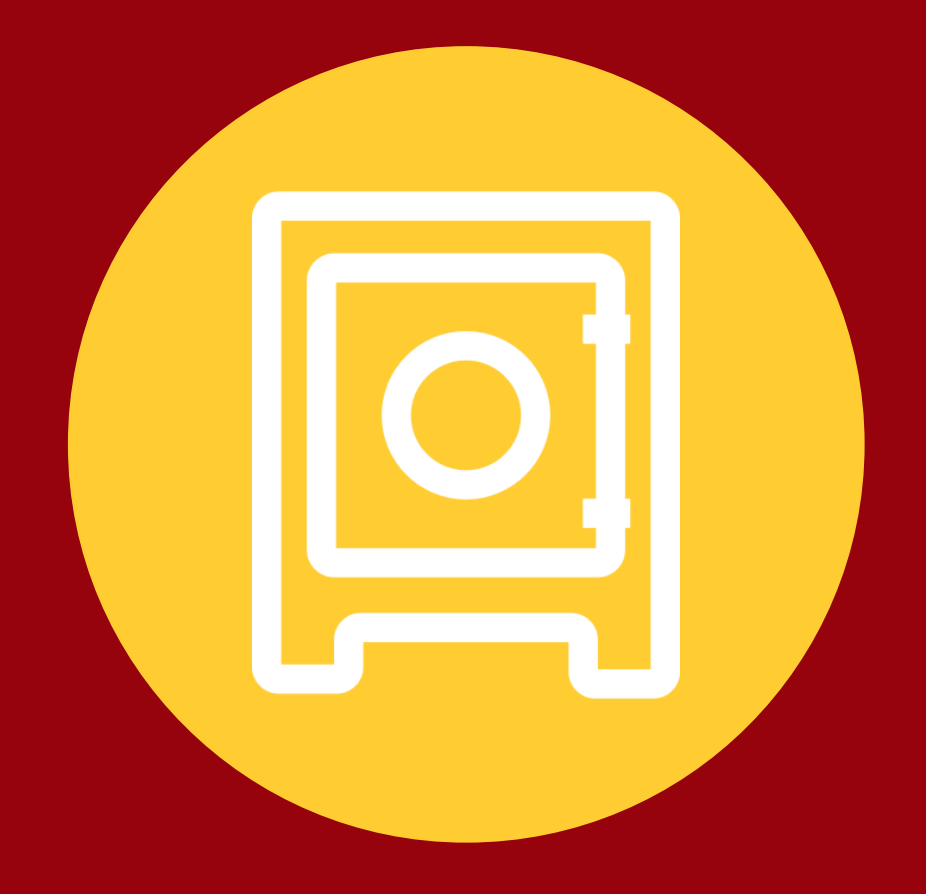

# Negociando **Tesouro Direto** pelo Home Broker

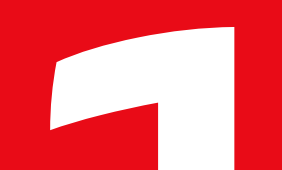

### Vá em Menu > Tesouro Direto

| nel de Cot   | ações      |                |        |                |           |            |           |            |                   |                 |        | Φ    |
|--------------|------------|----------------|--------|----------------|-----------|------------|-----------|------------|-------------------|-----------------|--------|------|
| etróleo e Gá | s X        | Mat. Básicos   | X F    | . Imobiliários | X Minha   | Carteira X | 0         |            | <del>0</del> 🛛    | Adicionar       | Ativo  |      |
| Ativo        | Último     | Percentual (%) | Compra | Venda          | Mínimo    | Máximo     | Abertura  | Fechamento | Volume            | Qtde. Acumulada | % Mê   | 6    |
| IBOV         | 100.440,23 | 1,76%          |        |                | 98.288,81 | 100.632,06 | 98.698,88 | 98.697,06  | 23.138.684.564,00 | 1.012.558.200   | +3,83  | DCVX |
| C SAN3       | 74,62      | 1,96%          | 74,60  | 74,98          | 73,38     | 75,45      | 73,68     | 73,18      | 124.442.516,00    | 1.666.300       | +3,19  | DCVX |
| DMMO3        | 1,52       | -0,65%         | 1,51   | 1,52           | 1,46      | 1,53       | 1,52      | 1,53       | 5.716.357,00      | 3.809.100       | -3,16  | DCV  |
| ENAT3        | 11,25      | 3,21%          | 11,25  | 11,28          | 10,80     | 11,37      | 10,91     | 10,90      | 19.529.436,00     | 1.744.900       | +5,42  | DCV  |
| RPMG3        | 2,91       | -1,35%         | 2,90   | 2,91           | 2,88      | 2,95       | 2,95      | 2,95       | 298.995,00        | 103.000         | -2,96  | DCV  |
| PETR3        | 23,64      | 3,45%          | 23,64  | 23,69          | 22,54     | 23,82      | 22,84     | 22,85      | 383.644.623,00    | 16.374.800      | +2,28  | DCV  |
| PETR4        | 22,85      | 3,11%          | 22,84  | 22,85          | 21,86     | 22,96      | 22,13     | 22,16      | 2.023.362.536,00  | 89.380.500      | +2,83  | DCV  |
| BRDT3        | 22,62      | 2,81%          | 22,62  | 22,74          | 21,90     | 22,84      | 22,02     | 22,00      | 149.311.043,00    | 6.650.000       | +2,09  | DCV  |
| PRIO3        | 40,10      | 3,77%          | 40,02  | 40,05          | 37,51     | 40,35      | 38,00     | 38,64      | 200.321.454,00    | 5.098.100       | +9,18  | DCV  |
| UGPA3        | 18,77      | 6,04%          | 18,76  | 18,77          | 17,68     | 19,08      | 17,75     | 17,70      | 267.081.544,00    | 14.374.900      | -3,70  | DCV  |
| LUPA3        | 2,55       | -1,92%         | 2,54   | 2,55           | 2,50      | 2,72       | 2,65      | 2,60       | 1.962.213,00      | 766.100         | +27,45 | DCV  |
| OSXB3        | 4,70       | -9,26%         | 4,69   | 4,70           | 4,58      | 5,28       | 5,28      | 5,18       | 229.999,00        | 46.600          | +10,68 | DCV  |

| Painel do Investidor |                  |                                                          |                                                                                                    | _× |
|----------------------|------------------|----------------------------------------------------------|----------------------------------------------------------------------------------------------------|----|
| Análises             | > <mark>P</mark> | INEL DO INVESTIDO                                        | DR                                                                                                    |    |
| Trade Idea           | >                | Oportunidades do dia                                     | Carteiras Recomendadas                                                                                                    | 5  |
| Cotações             | > 0              | /07/20 Radar de Fundos Imobiliarios<br>/07/20 Trade Idea | 01/07/20 2. Carteira Fundos Imobiliarios<br>30/06/20 1. Carteira Ibovespa+<br>30/06/20 4. Carteira Empresas American<br>30/06/20 5. Carteira Small Cans | O  |
| Notícias             |                  |                                                          | 30/06/20 6. Carteira Sintander Valor<br>30/06/20 7. Carteira Dividendos                                                                                 |    |
| Ordens               | > D              |                                                          | 0                                                                                                    | 0  |
| Tesouro Direto       |                  | Deletária                                                |                                                                                                    |    |
| Oferta Pública       |                  | Relatorios                                               | 06/07/20 Cosan Energia                                                                                                    |    |
| Relatórios           | Tesouro Direto   | /07/20 CVC<br>/07/20 Braskem<br>/07/20 Betro Bio         | 01/07/20 TIM Participações<br>23/06/20 Tegma<br>19/06/20 BB Seguridade                                                                                  | Ŭ  |
| Ferramentas          | > <b>D</b> 2     | /07/20 Cogna                                             | 18/06/20 Porto Seguro                                                                                                    | 0  |
| Calcule seu IR       |                  |                                                          |                                                                                                    |    |
| Pacote de Serviços   |                  |                                                          |                                                                                                    | _  |
| Informações          | >                |                                                          |                                                                                                    |    |
| Ajuda                | >                |                                                          |                                                                                                    |    |
|                      |                  |                                                          |                                                                                                    |    |

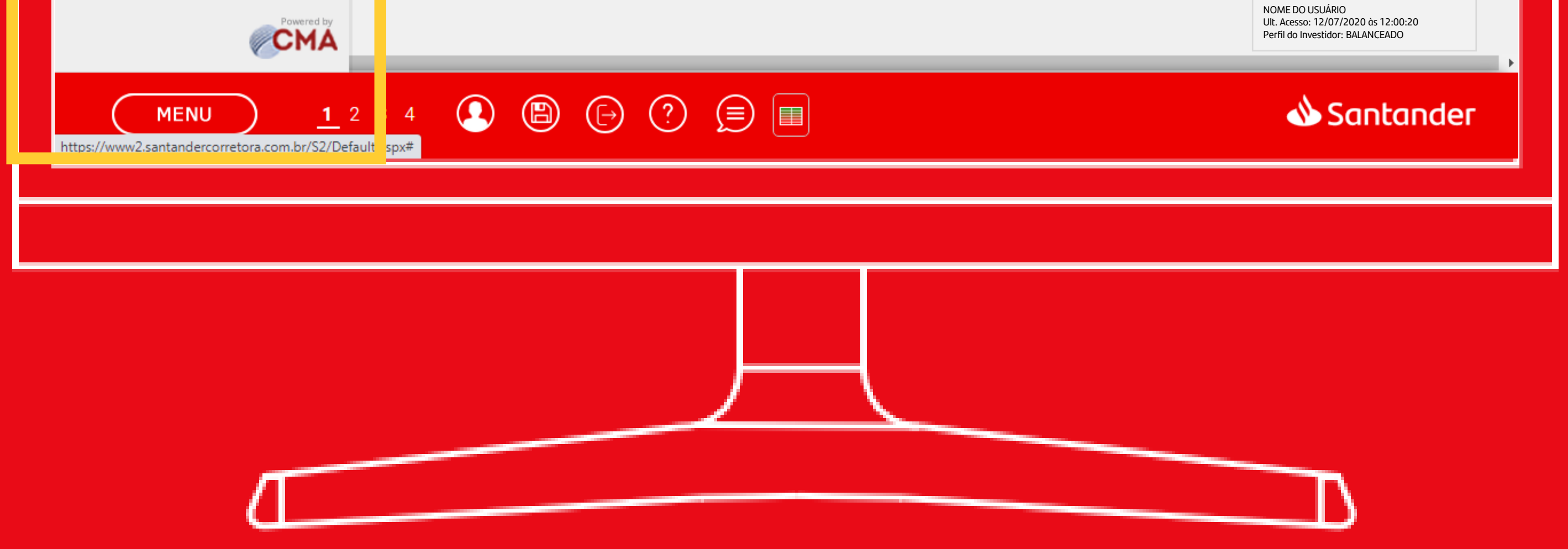

Selecione o título do Tesouro que deseja investir e clique no "C" (comprar)

| ionsulta > Compra                          |                                                                                                    |                                                                                                    |                                                                                                    |                                                                                                    | Volume                                                                                                    | Qtde. Acumul                                                                                                    | ada % Mês                                                                                                    | 6                                                                                                    |
|--------------------------------------------|----------------------------------------------------------------------------------------------------|----------------------------------------------------------------------------------------------------|----------------------------------------------------------------------------------------------------|----------------------------------------------------------------------------------------------------|----------------------------------------------------------------------------------------------------|----------------------------------------------------------------------------------------------------|----------------------------------------------------------------------------------------------------|----------------------------------------------------------------------------------------------------|
| uroDireto                                  |                                                                                                    |                                                                                                    |                                                                                                    |                                                                                                    | 166 144 202 AA                                                                                                    | 201 042 700                                                                                                    | 1E 44                                                                                                    |                                                                                                    |
| URODIRETO                                  |                                                                                                    |                                                                                                    |                                                                                                    |                                                                                                    | 641,950.00                                                                                                    | 291.942.700                                                                                                    | +5,06                                                                                                    | DCVX                                                                                                    |
| URODIRETO                                  |                                                                                                    |                                                                                                    |                                                                                                    | Testa                                                                                                    | 04.329,00                                                                                                    | 1.300.500                                                                                                    | -3,80                                                                                                    | DCVX                                                                                                    |
|                                            |                                                                                                    |                                                                                                    |                                                                                                    | H Cesta                                                                                                    | 553.667,00                                                                                                    | 1.010.700                                                                                                    | +8,80                                                                                                    | DCVX                                                                                                    |
|                                            |                                                                                                    |                                                                                                    |                                                                                                    |                                                                                                    | 887,00                                                                                                    | 14.400                                                                                                    | -4,28                                                                                                    | DCVX                                                                                                    |
| Tipo                                       | Data de Venciment                                                                                                    |                                                                                                    |                                                                                                    |                                                                                                    | 073.758,00                                                                                                    | 3.302.400                                                                                                    | +5,82                                                                                                    | DCVX                                                                                                    |
| Selecione:                                 |                                                                                                    | Remover Filtro                                                                                                    |                                                                                                    |                                                                                                    | 635 539 00                                                                                                    | 23.417.900                                                                                                    | +6,26                                                                                                    |                                                                                                    |
|                                            |                                                                                                    |                                                                                                    | , -                                                                                                    |                                                                                                    | 938.324,00                                                                                                    | 1.422.100                                                                                                    | +12,66                                                                                                    | DCVX                                                                                                    |
| Título                                     | Data de Vencimento                                                                                                    | Taxa de lures (% a a )                                                                                                    | Proco Unitário                                                                                                    |                                                                                                    | 453.138,00                                                                                                    | 1.444.600                                                                                                    | +2,50                                                                                                    | DCVX                                                                                                    |
| esouro Selic 2025                          | 01/03/2025                                                                                                    | 0.03                                                                                                    | 10.648.61                                                                                                    |                                                                                                    | 5.436,00                                                                                                    | 138.800                                                                                                    | +25,00                                                                                                    | DCVX                                                                                                    |
| esouro Prefivado 2023                      | 01/01/2023                                                                                                    | 4.16                                                                                                    | 004.72                                                                                                    |                                                                                                    | 123,00                                                                                                    | 11.200                                                                                                    | 0,43                                                                                                    | DCVX                                                                                                    |
| Page 2020                                  | 01/01/2025                                                                                                    | 4,10                                                                                                    | 504,75                                                                                                    | C Detalhes                                                                                                    |                                                                                                    |                                                                                                    |                                                                                                    | ۱.                                                                                                    |
| esouro Prefixado 2026                      | 01/01/2026                                                                                                    | 6,09                                                                                                    | 724,28                                                                                                    | C Detalhes                                                                                                    |                                                                                                    |                                                                                                    |                                                                                                    |                                                                                                    |
| esouro IPCA+ com Juros Semestrais 2030     | 15/08/2030                                                                                                    | 2,95                                                                                                    | 4.237,62                                                                                                    | C Detalhes                                                                                                    |                                                                                                    |                                                                                                    |                                                                                                    |                                                                                                    |
| esouro IPCA+ com Juros Semestrais 2040     | 15/08/2040                                                                                                    | 3,72                                                                                                    | 4.421,86                                                                                                    | C Detalhes                                                                                                    |                                                                                                    |                                                                                                    |                                                                                                    |                                                                                                    |
| esouro IPCA+ com Juros Semestrais 2055     | 15/05/2055                                                                                                    | 3,91                                                                                                    | 4.622,52                                                                                                    | C Detalhes                                                                                                    |                                                                                                    |                                                                                                    |                                                                                                    |                                                                                                    |
| esouro Prefixado com Juros Semestrais 2031 | 01/01/2031                                                                                                    | 6,64                                                                                                    | 1.247,52                                                                                                    | C Detalhes                                                                                                    |                                                                                                    |                                                                                                    |                                                                                                    |                                                                                                    |
| esouro IPCA+ 2026                          | 15/08/2026                                                                                                    | 2,23                                                                                                    | 2.885,38                                                                                                    | C Detabes                                                                                                    |                                                                                                    |                                                                                                    |                                                                                                    |                                                                                                    |
| esouro IPCA+ 2035                          | 15/05/2035                                                                                                    | 3.73                                                                                                    | 1,920 11                                                                                                    |                                                                                                    |                                                                                                    |                                                                                                    |                                                                                                    |                                                                                                    |
|                                            | 15/05/2045                                                                                                    | 2,72                                                                                                    | 1 220,07                                                                                                    | C Detaines                                                                                                    |                                                                                                    |                                                                                                    |                                                                                                    |                                                                                                    |
|                                            | 15/05/2045                                                                                                    | 5,,5                                                                                                    | 1.352,07                                                                                                    | C Detalhes                                                                                                    |                                                                                                    |                                                                                                    |                                                                                                    |                                                                                                    |
|                                            |                                                                                                    | 05/07/20 Cores Secrets                                                                                                    |                                                                                                    |                                                                                                    |                                                                                                    |                                                                                                    |                                                                                                    |                                                                                                    |
| 13/07/20 Ea<br>10/07/20 CV                 | C<br>S<br>Sekem                                                                                                    | 01/07/20 TIM Participações                                                                                                    | 0                                                                                                    |                                                                                                    |                                                                                                    |                                                                                                    |                                                                                                    |                                                                                                    |
| ogs Centers 09/07/20 Pet                   | tro Rio                                                                                                    | 19/06/20 BB Seguridade                                                                                                    | 0                                                                                                    |                                                                                                    |                                                                                                    |                                                                                                    |                                                                                                    |                                                                                                    |
|                                            | gna                                                                                                    | 18/00/20 Porto Sequio                                                                                                    |                                                                                                    |                                                                                                    |                                                                                                    |                                                                                                    |                                                                                                    |                                                                                                    |
|                                            |                                                                                                    |                                                                                                    |                                                                                                    |                                                                                                    |                                                                                                    |                                                                                                    |                                                                                                    |                                                                                                    |
|                                            |                                                                                                    |                                                                                                    |                                                                                                    |                                                                                                    |                                                                                                    |                                                                                                    |                                                                                                    |                                                                                                    |
|                                            |                                                                                                    |                                                                                                    |                                                                                                    |                                                                                                    |                                                                                                    |                                                                                                    |                                                                                                    |                                                                                                    |
|                                            |                                                                                                    |                                                                                                    |                                                                                                    |                                                                                                    |                                                                                                    |                                                                                                    |                                                                                                    |                                                                                                    |
|                                            |                                                                                                    |                                                                                                    |                                                                                                    |                                                                                                    |                                                                                                    | NOME DO L                                                                                                    | JSUÁRIO                                                                                                    |                                                                                                    |
|                                            |                                                                                                    |                                                                                                    |                                                                                                    |                                                                                                    |                                                                                                    | Ult. Acesso:<br>Perfil do Inv                                                                                                    | 12/07/2020 às 12:00<br>estidor: BALANCEADC                                                                                                    | ):20<br>)                                                                                                    |
|                                            |                                                                                                    |                                                                                                    |                                                                                                    |                                                                                                    |                                                                                                    |                                                                                                    |                                                                                                    |                                                                                                    |
| <b>1</b> 2 3 4                             |                                                                                                    |                                                                                                    |                                                                                                    |                                                                                                    |                                                                                                    |                                                                                                    |                                                                                                    | Inder                                                                                                    |
|                                            |                                                                                                    |                                                                                                    |                                                                                                    |                                                                                                    |                                                                                                    |                                                                                                    |                                                                                                    |                                                                                                    |
|                                            |                                                                                                    |                                                                                                    |                                                                                                    |                                                                                                    |                                                                                                    |                                                                                                    |                                                                                                    |                                                                                                    |
|                                            |                                                                                                    |                                                                                                    |                                                                                                    |                                                                                                    |                                                                                                    |                                                                                                    |                                                                                                    |                                                                                                    |
|                                            |                                                                                                    |                                                                                                    |                                                                                                    |                                                                                                    |                                                                                                    |                                                                                                    |                                                                                                    |                                                                                                    |
|                                            | Título souro Selic 2025 souro Prefixado 2023 souro IPCA+ com Juros Semestrais 2030 souro IPCA+ com Juros Semestrais 2040 souro IPCA+ com Juros Semestrais 2031 souro IPCA+ 2026 souro IPCA+ 2025 souro IPCA+ 2045 a a b gs Centers tes  U 1 2 3 4 1 2 3 4 1 2 3 4 1 1 2 3 4 | Título       Data de Vencimento         souro Selic 2025       01/03/2025         souro Prefixado 2023       01/01/2026         souro Prefixado 2026       01/01/2026         souro IPCA+ com Juros Semestrais 2030       15/08/2040         souro IPCA+ com Juros Semestrais 2040       15/08/2040         souro IPCA+ com Juros Semestrais 2031       01/01/2031         souro IPCA+ 2026       15/08/2026         souro IPCA+ 2025       15/08/2026         souro IPCA+ 2025       15/08/2026         souro IPCA+ 2035       15/05/2035         souro IPCA+ 2045       15/05/2045 | Título       Data de Vencimento       Taxa de Juros (% a.a.)         souro Selic 2025       01/03/2025       0,03         souro Prefixado 2023       01/01/2023       4,16         souro Prefixado 2026       01/01/2026       6,09         souro IPCA+ com Juros Semestrais 2030       15/08/2030       2,95         souro IPCA+ com Juros Semestrais 2030       15/08/2030       2,95         souro IPCA+ com Juros Semestrais 2031       01/01/2031       6,64         souro IPCA+ 2025       15/08/2026       2,23         souro IPCA+ 2025       15/08/2026       2,23         souro IPCA+ 2025       15/08/2026       2,23         souro IPCA+ 2045       15/08/2026       2,23         souro IPCA+ 2045       15/08/2026       2,23         souro IPCA+ 2045       15/05/2045       3,73         souro IPCA+ 2045       15/05/2045       3,73         souro IPCA+ 2045       15/07/20 Cosan Energia 01/07/20 Tegma       23/06/20 Tegma         99/07/20 Derskem       23/06/20 Porto Securo       18/06/20 Porto Securo         10/07/20 Cogma       18/06/20 Porto Securo       18/06/20 Porto Securo | Título       Data de Vencimento       Taxa de juros (% a.a.)       Preço Unitário         souro Selic 2025       0/1/03/2025       0,03       10.648,61         souro Prefixado 2023       0/1/01/2023       4,16       904,73         souro Prefixado 2026       0/1/01/2026       6,09       724,28         souro IPCA+ com Juros Semestrais 2030       15/08/2030       2,95       4.237,62         souro IPCA+ com Juros Semestrais 2030       15/08/2040       3,72       4.421,86         souro IPCA+ com Juros Semestrais 2031       01/01/2031       6,64       1.247,52         souro IPCA+ com Juros Semestrais 2031       01/01/2031       6,64       1.247,52         souro IPCA+ 2026       15/08/2026       2,23       2.885,38         souro IPCA+ 2025       15/05/2035       3,73       1.920,11         souro IPCA+ 2045       15/05/2045       3,73       1.332,67         a       13/07/20       Erarskem       09/07/20       Creaters       09/07/20       Creaters       09/07/20       Creaters       09/07/20       Creaters       09/07/20       Creaters       09/07/20       Creaters       09/07/20       Creaters       09/07/20       Creaters       09/07/20       Creaters       09/07/20       Creaters       09/07/20       C | Thulo       Data de Vencimento       Taxa de juros (% a.a.)       Preço Unitário         souro Prefixado 2023       01/01/2023       4.16       90473       © Calmera         souro Prefixado 2023       01/01/2026       6.09       72428       © Calmera         souro Prefixado 2026       01/01/2026       6.09       72428       © Calmera         souro Prefixado 2026       01/01/2026       6.09       72428       © Calmera         souro Prefixado com juros Semestrais 2030       15/08/2049       3.72       4.421,86       © Calmera         souro IPCA+ com juros Semestrais 2031       01/01/2031       6.64       1.247,52       © Calmera         souro IPCA+ 2025       15/08/2045       3.73       1.320,67       © calmera         souro IPCA+ 2025       15/08/2045       3.73       1.322,67       © calmera         souro IPCA+ 2045       15/05/2045       3.73       1.322,67       © calmera         (b) (12/20) Backo Pan       00/07/20 Casane Energia       0       0         (b) (2)/20 Backo Pan       00/07/20 Casane Energia       0       0         (c) Cagna       00/07/20 Casane Energia       0       0         (c) Cagna       00/07/20 Casane Energia       0       0         (c) Cagna | 1       2       3       4       1       1       1       1       1       1       1       1       1       1       1       1       1       1       1       1       1       1       1       1       1       1       1       1       1       1       1       1       1       1       1       1       1       1       1       1       1       1       1       1       1       1       1       1       1       1       1       1       1       1       1       1       1       1       1       1       1       1       1       1       1       1       1       1       1       1       1       1       1       1       1       1       1       1       1       1       1       1       1       1       1       1       1       1       1       1       1       1       1       1       1       1       1       1       1       1       1       1       1       1       1       1       1       1       1       1       1       1       1       1       1       1       1       1       1 | 1       2 3 4       2 3 4       2 3 4       2 3 4       2 3 4       2 3 4       2 3 4       2 3 4       2 3 4       2 3 4       2 3 4       2 3 4       2 3 4       2 3 4       2 3 4       2 3 4       2 3 4       2 3 4       2 3 4       2 3 4       2 3 4       2 3 4       2 3 4       2 3 4       2 3 4       2 3 4       2 3 4       2 3 4       2 3 4       2 3 4       2 3 4       2 3 4       2 3 4       2 3 4       2 3 4       2 3 4       2 3 4       2 3 4       2 3 4       2 3 4       2 3 4       2 3 4       2 3 4       2 3 4       2 3 4       2 3 4       2 3 4       2 3 4       2 3 4       2 3 4       2 3 4       2 3 4       2 3 4       2 3 4       2 3 4       2 3 4       2 3 4       2 3 4       2 3 4       2 3 4       2 3 4       2 3 4       2 3 4       2 3 4       2 3 4       2 3 4       2 3 4       2 3 4       2 3 4       2 3 4       2 3 4       2 3 4       2 3 4       2 3 4       2 3 4       2 3 4       2 3 4       2 3 4       2 3 4       2 3 4       2 3 4       2 3 4       2 3 4       2 3 4       2 3 4       2 3 4       2 3 4       2 3 4       2 3 4       2 3 4       2 3 4       2 3 4       2 3 4       2 3 4       2 3 4       2 | 1       1       1       1       1       1       1       1       1       1       1       1       1       1       1       1       1       1       1       1       1       1       1       1       1       1       1       1       1       1       1       1       1       1       1       1       1       1       1       1       1       1       1       1       1       1       1       1       1       1       1       1       1       1       1       1       1       1       1       1       1       1       1       1       1       1       1       1       1       1       1       1       1       1       1       1       1       1       1       1       1       1       1       1       1       1       1       1       1       1       1       1       1       1       1       1       1       1       1       1       1       1       1       1       1       1       1       1       1       1       1       1       1       1       1       1       1       1       1 |

### Coloque **a quantidade ou o valor** que deseja investir. E depois clique em enviar

| souro Dire              | to                        |                                        |                    |                                          |                | _×         |               |                 |        |         | φ.      |
|-------------------------|---------------------------|----------------------------------------|--------------------|------------------------------------------|----------------|------------|---------------|-----------------|--------|---------|---------|
| egociação               | Agendamento M             | leus Títulos                           |                    |                                          |                |            | - + t         | x Adicionar     | Ativo  |         |         |
| legoriação              | > Consulta > Comp         | NEGOCIAÇÃO                             |                    | <br>×                                    | )              |            | Volume        | Qtde. Acumulada | 1 9    | % Mês   |         |
| regociação              | yy combund y comp         |                                        |                    |                                          |                |            | 18.564.893,00 | 293.922.100     | +5,00  |         |         |
|                         |                           | Compra Venda                           |                    |                                          |                | 5 115 00   | 1 314 000     | -3.80           |        |         |         |
|                         | SOURODIRET                | Título                                 | A+ com Juros       |                                          | 🛱 Cesta        | 47.533.00  | 1.019.800     | +8.80           |        |         |         |
|                         |                           |                                        | ais 2030           |                                          |                | 87,00      | 14.400        | -4,28           | - 1    | D C V X |         |
|                         |                           | Tesouro IPCA+ com Jun 👻                | Serriesti          |                                          |                |            | 05.681,00     | 3.308.400       | +5,82  |         | D C V X |
| Indexador               | :                         | Quantidade                             | Data de vencimento | Taxa de Juros (% a.a.)                   |                |            | 417.444,00    | 23.468.500      | +6,26  |         | D C V X |
| IPCA                    |                           | 0.01                                   | 15/08/2030         | 2.95                                     | )              |            | 89.376,00     | 1.376.400       | +5,52  |         | D C V X |
|                         |                           | 0,01                                   |                    | _,                                       |                |            | 86.607,00     | 1.431.500       | +12,66 |         | D C V X |
| Tipo                    | т                         | Valor da Compra                        | Preço Unitário     | Tipo                                     | Proco Unitário |            | 50.656,00     | 1.460.900       | +2,50  |         | D C V X |
| про                     | Tesouro IPCA+ com lu      | 42.38                                  | 4.237,62           | NTN-B                                    | 4 237 62       |            | 436,00        | 145.500         | +25,00 |         | D C V X |
| NIN-D                   | resource in ex+ compt     |                                        |                    |                                          | 4.257,02       | C Detalhes | 85,00         | 11.200          | 0,43   |         | D C V X |
| NTN-B                   | Tesouro IPCA+ com Ju      | Valor Total                            | Taxa BM&FBovespa   | Taxa Agente Custódia                     | 4.421,86       | C Detalhes |               |                 |        |         | +       |
| NTN-B                   | Tesouro IPCA+ com Ju      | 42,38                                  | 0,00               | 0,00                                     | 4.622,52       | C Detalhes |               |                 |        |         |         |
|                         |                           |                                        |                    |                                          |                |            |               |                 |        |         |         |
|                         |                           | Adicionar título na cesta              |                    |                                          |                |            |               |                 |        |         |         |
|                         |                           | Enviar                                 |                    |                                          |                |            |               |                 |        |         |         |
|                         |                           |                                        |                    |                                          |                |            |               |                 |        |         |         |
|                         |                           |                                        |                    |                                          |                |            |               |                 |        |         |         |
|                         |                           |                                        |                    |                                          |                |            |               |                 |        |         |         |
|                         |                           |                                        |                    |                                          |                |            |               |                 |        |         |         |
|                         |                           |                                        |                    |                                          |                |            |               |                 |        |         |         |
|                         |                           |                                        |                    |                                          |                |            |               |                 |        |         |         |
|                         |                           |                                        |                    |                                          |                |            |               |                 |        |         |         |
| 2/07/205                |                           |                                        | 05/07/             | 20.0                                     |                |            |               |                 |        |         |         |
| 3/07/20Est<br>3/06/20Sa | úde                       | 0 13/07/20 Banco Pan<br>10/07/20 CVC   | 06/07/             | 20 Cosan Energia<br>20 TIM Participações | 0              |            |               |                 |        |         |         |
| 7/06/20Ed<br>6/06/20Sh  | ucação<br>oppings Centers | 09/07/20 Braskem<br>09/07/20 Petro Rio | 23/06/<br>19/06/   | 20 Tegma<br>20 BB Seguridade             |                |            |               |                 |        |         |         |
| 8/05/20Tra              | ansportes                 | 06/07/20 Cogna                         | 18/06/             | 20 Porto Seguro                          | 0              |            |               |                 |        |         |         |

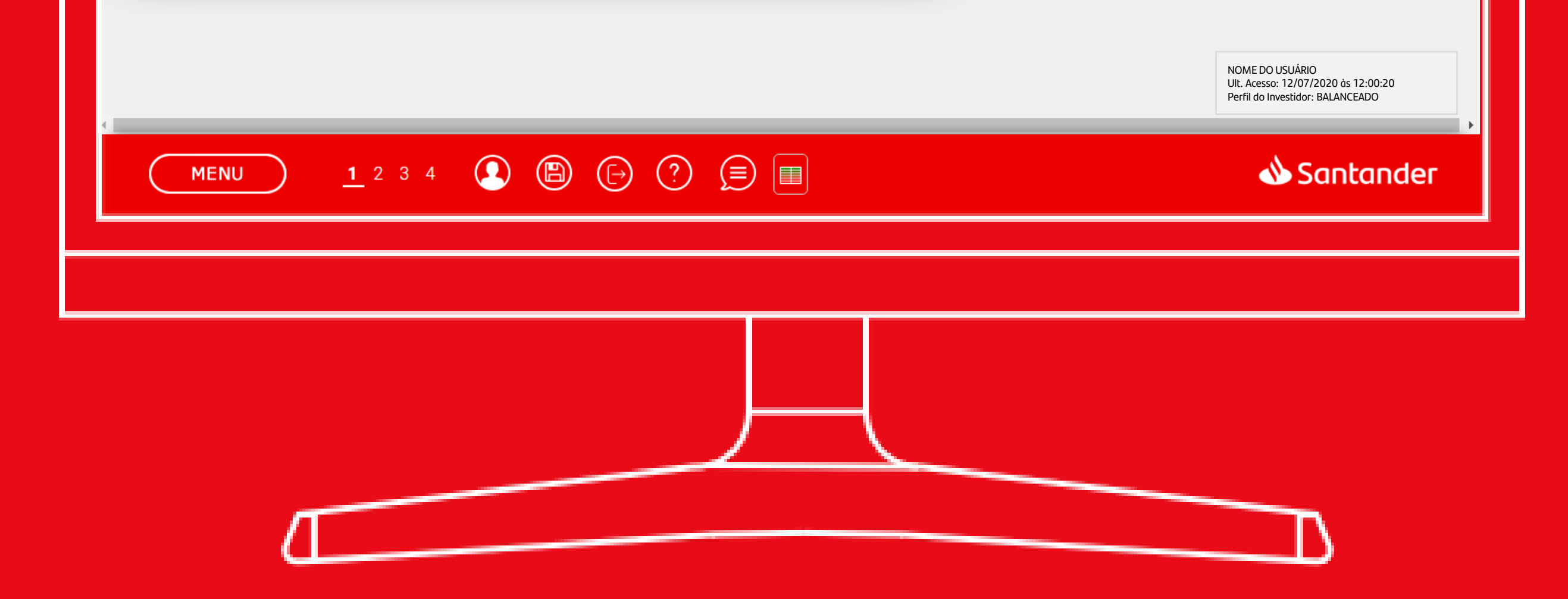

### Você também pode **agendar investimentos** e Reinvestimentos nos títulos do Tesouro. Vá em **Menu > Tesouro Direto > Agendamento**

| laçao                | Agendamento Meus Títulos                    |                    |                                              |                |            |             | e l          | X Adicion                   | ar Ativo |             | OK |
|----------------------|---------------------------------------------|--------------------|----------------------------------------------|----------------|------------|-------------|--------------|-----------------------------|----------|-------------|----|
| ciação               | Compra                                      |                    |                                              |                |            | Vo<br>33,32 | ne<br>112.00 | Qtde, Acumul<br>419.092.200 | ada % /  | lês<br>DCVX |    |
| - 1                  | Venda                                       |                    |                                              |                |            | 422.1       | ,00          | 995.700                     | +5,06    | DCVX        |    |
| TES                  | Deinvertimente                              |                    |                                              |                | 👿 Cesta    | 61.17       | )0           | 1.402.700                   | -3,80    | DCVX        |    |
|                      | Reinvestimento                              |                    |                                              |                |            | 457.0       | ,00          | 1.267.800                   | +8,80    |             |    |
|                      | Consulta 🔶                                  |                    |                                              |                |            | 251,0       | 2,00         | 4.712.400                   | +5,82    | DCVX        |    |
| exador:              | Tipo:                                       | Data de Venciment  | 0:                                           | _              |            | 5.634.02    | 20,00        | 29.279.200                  | +6,26    | DCVX        |    |
| ecione:              | ✓ Selecione:                                | <b>•</b>           | 💼 Remover Filtro                             |                |            | 899.792     | ,00          | 1.975.900                   | +5,52    | DCVX        |    |
|                      |                                             |                    |                                              |                |            | 058.677     | ,00          | 1.818.500                   | +12,66   | DCVX        |    |
| Гіро                 | Título                                      | Data de Vencimento | Taxa de Juros (% a.a.)                       | Preço Unitário |            | 924.555     | 5,00         | 2.672.200                   | +2,50    |             |    |
|                      | Tesouro Selic 2025                          | 01/03/2025         | 0,03                                         | 10.648,61      | C Detalhes | 206.00      | )            | 188.900                     | +25,00   |             |    |
|                      | Tesouro Prefixado 2023                      | 01/01/2023         | 4,16                                         | 904,73         | C Detalhes | 200,00      |              | 12.200                      | 0,40     | •••••••••   |    |
|                      | Tesouro Prefixado 2026                      | 01/01/2026         | 6,07                                         | 725,03         | C Detalhes |             |              |                             |          |             |    |
| -В                   | Tesouro IPCA+ com Juros Semestrais 2030     | 15/08/2030         | 2,96                                         | 4.234,39       | C Detalhes |             |              |                             |          |             |    |
| -В                   | Tesouro IPCA+ com Juros Semestrais 2040     | 15/08/2040         | 3,74                                         | 4.410,94       | C Detalhes |             |              |                             |          |             |    |
| -B                   | Tesouro IPCA+ com Juros Semestrais 2055     | 15/05/2055         | 3,92                                         | 4.614,65       | C Detalhes |             |              |                             |          |             |    |
| -F                   | Tesouro Prefixado com Juros Semestrais 2031 | 01/01/2031         | 6,59                                         | 1.251,71       | C Detalhes |             |              |                             |          |             |    |
| IB PRINC             | Tesouro IPCA+ 2026                          | 15/08/2026         | 2,24                                         | 2.883,66       | C Detalhes |             |              |                             |          |             |    |
| B PRINC              | Tesouro IPCA+ 2035                          | 15/05/2035         | 3,74                                         | 1.917,37       | C Detalhes |             |              |                             |          |             |    |
| B PRINC              | Tesouro IPCA+ 2045                          | 15/05/2045         | 3,74                                         | 1.329,49       | C Detalhes |             |              |                             |          |             |    |
| Rol                  | atórios Setoriais                           | Relatórios d       | e Empresas                                   |                |            |             |              |                             |          |             |    |
| 7/20Estra            | ategia 13/07/20 Ban                         | to Pan             | 06/07/20 Cosan Energia                       | 0              |            |             |              |                             |          |             |    |
| 5/20Saúo<br>5/20Eduo | de 10/07/20 CVC<br>cação 09/07/20 Bras      | kem                | 01/07/20 TIM Participações<br>23/06/20 Tegma | -              |            |             |              |                             |          |             |    |
| i/20 Shor            | ppings Centers 09/07/20 Petr                | o Rio              | 19/06/20 BB Seguridade                       | 0              |            |             |              |                             |          |             |    |

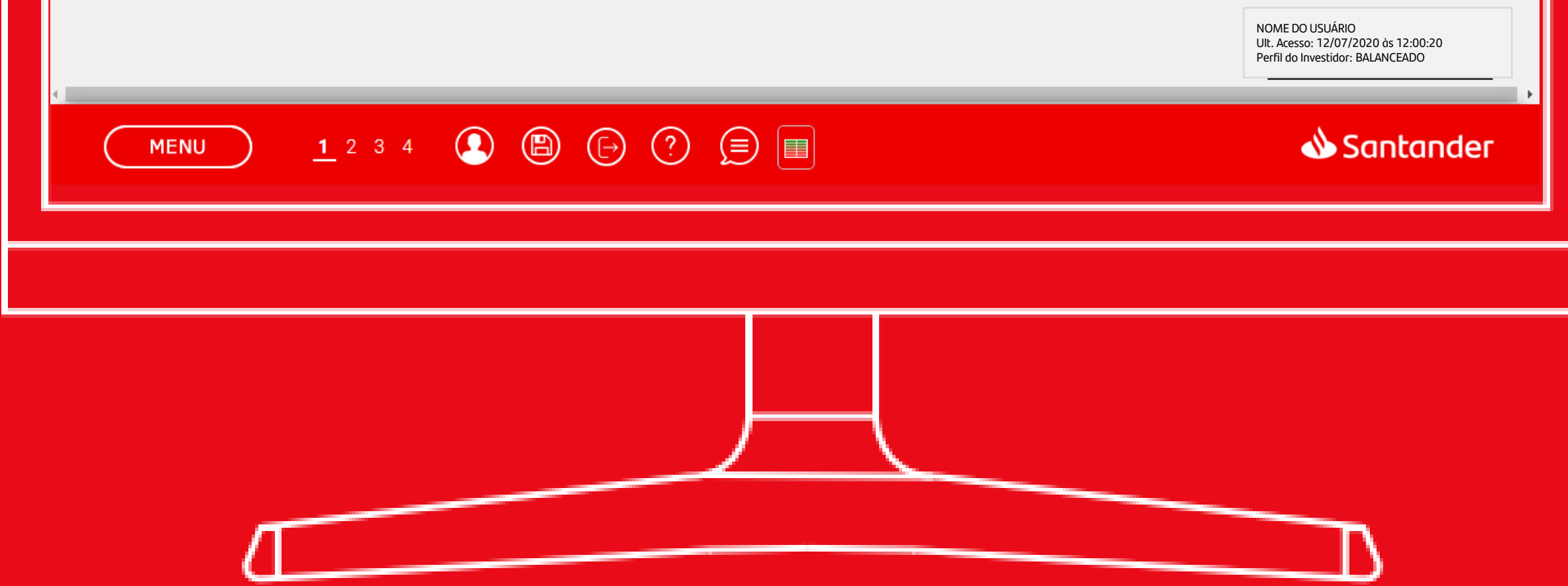

55 Para ansultar todos os todos os seus títulos do Tesouro Direto vá

|   | ← → C 🔒 www2.s                                                                                                | santandercorretora.com.b                       | r/S2/Default.aspx                                 |                                                                                                    |                                     |           |       |             | ☆ <b>Ľ</b>      | 0 🛧     | ल 🚯 🗄 |
|---|----------------------------------------------------------------------------------------------------|------------------------------------------------|---------------------------------------------------|----------------------------------------------------------------------------------------------------|-------------------------------------|-----------|-------|-------------|-----------------|---------|-------|
|   | Tesouro Direto                                                                                                |                                                |                                                   |                                                                                                    |                                     |           | _×    |             |                 |         | Φ_×   |
| h | Negociação Agendamer                                                                                          | nto Meus Títulos                               |                                                   |                                                                                                    |                                     |           |       | <b>₽</b> 2  | Adicionar       | Ativo   | ок    |
|   | Negociação Agendamen                                                                                          |                                                |                                                   |                                                                                                    |                                     |           |       | Volume      | Qtde. Acumulada | n % Mês | 0     |
|   | Meus Títulos > Extrato Co                                                                                     | onsolidado                                     |                                                   |                                                                                                    |                                     |           |       | .242.311,00 | 420.644.100     | +5,66   | DCVX  |
|   |                                                                                                    |                                                |                                                   |                                                                                                    |                                     | <u>سر</u> |       | 9.541,00    | 998.800         | +5,06   |       |
|   | 🖌 IesouroDi                                                                                                   | RETO                                           |                                                   |                                                                                                    |                                     | 輪(        | Cesta | 2.616.00    | 1.268.000       | +8.80   | DCVX  |
|   |                                                                                                    |                                                |                                                   |                                                                                                    |                                     |           |       | 7,00        | 18.000          | -4,28   | DCVX  |
|   |                                                                                                    |                                                |                                                   |                                                                                                    |                                     |           |       | 47.176,00   | 4.721.000       | +5,82   | DCVX  |
|   |                                                                                                    |                                                |                                                   |                                                                                                    |                                     |           |       | 39.187,00   | 29.308.000      | +6,26   | DCVX  |
|   |                                                                                                    |                                                |                                                   |                                                                                                    |                                     |           |       | 4.350,00    | 1.979.700       | +5,52   | DCVX  |
|   | Título                                                                                                    | Qtde. Inicial                                  | Qtde. Atual                                       | Valor Bruto                                                                                                | Valor Líquido                       |           | •     | 2.273,00    | 1.819.200       | +12,66  | DCVX  |
|   | Tesouro IPCA+ 2035                                                                                            | 0,02                                           | 0,02                                              | 37,69                                                                                                    | 37,05                               | Detalhes  | 5     | 6.796,00    | 2.675.000       | +2,50   | DCVX  |
|   | Tesouro Prefixado 2025                                                                                        | 0,32                                           | 0,32                                              | 249,37                                                                                                    | 239,99                              | Detalhes  | 3     | 46,00       | 191.100         | +25,00  | DCVX  |
|   | Total                                                                                                    |                                                |                                                   | 287,06                                                                                                    | 277,04                              |           | _     | 6,00        | 12.200          | 0,43    | DCVX  |
|   |                                                                                                    |                                                |                                                   |                                                                                                    |                                     |           |       |             |                 |         |       |
|   | 13/07/205 trategia<br>23/06/205 úde<br>17/06/205 Jucação<br>16/06/205 poppings Centers<br>28/05/207 ansportes | 0 13/07/20<br>10/07/20<br>09/07/20<br>06/07/20 | Banco Pan<br>CVC<br>Braskem<br>Petro Rio<br>Cogna | 06/07/20 Cosan Ene<br>01/07/20 TIM Partici<br>23/06/20 Tegma<br>19/06/20 BB Seguric<br>18/06/20 Porto Sequ | irgia O<br>ipações<br>dade<br>uro O |           |       |             |                 |         |       |

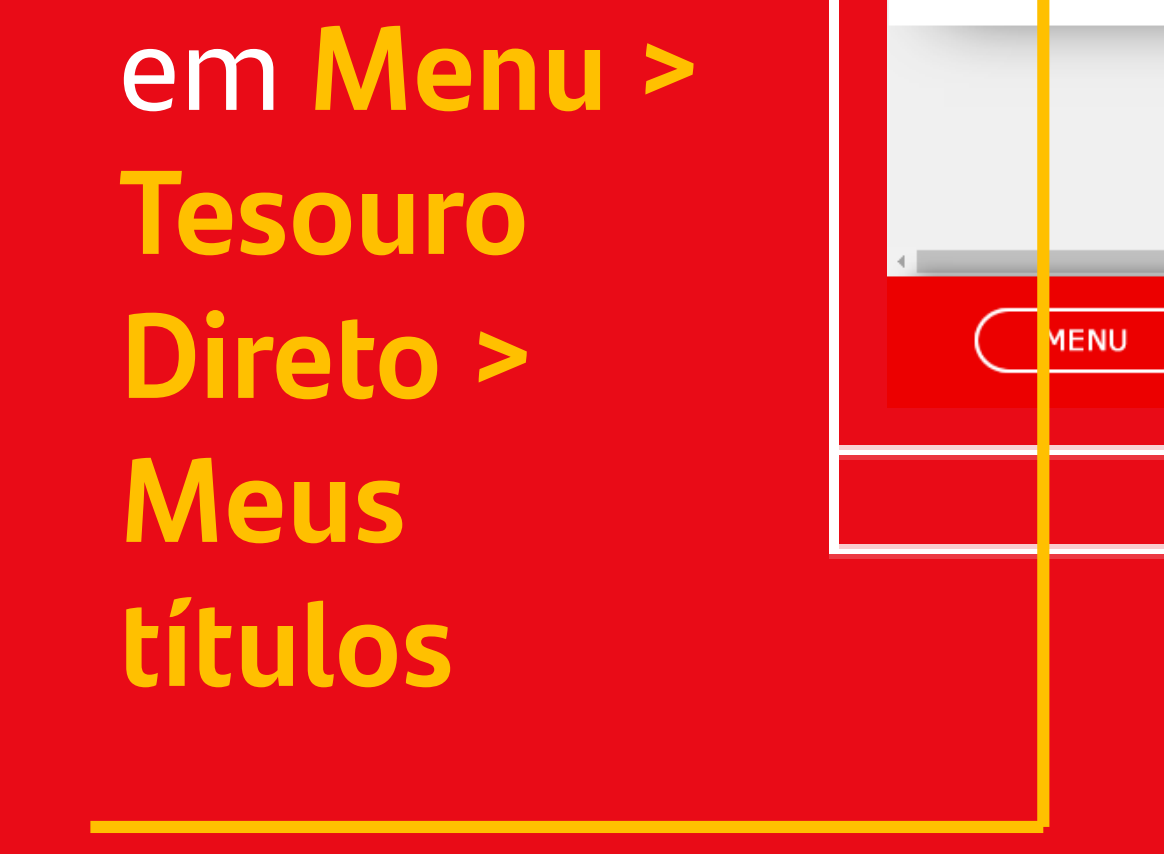

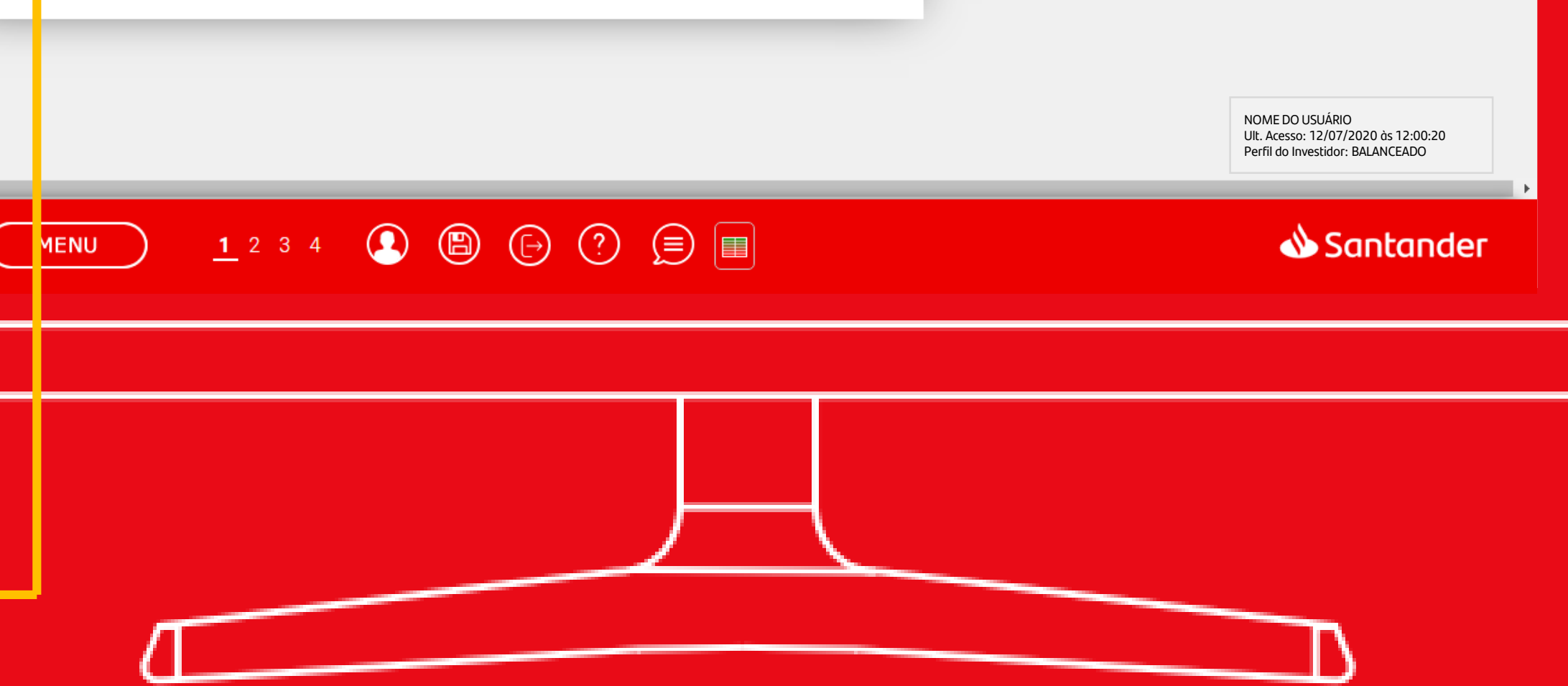

# Algumas Ferramentas para te ajudar na Hora de Investir

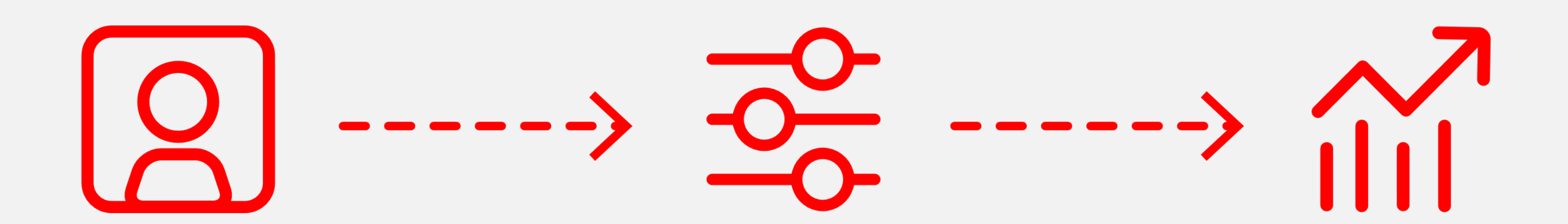

#### $\rightarrow$ С ← www2.santandercorretora.com.br/S2/Default.aspx

| Painel de Cota | ições      |                |         |             |            |                |            |            |                  |                 |        | ¢   | )_× |
|----------------|------------|----------------|---------|-------------|------------|----------------|------------|------------|------------------|-----------------|--------|-----|-----|
| Petróleo e Gás | x          | Mat. Básicos   | X F. In | nobiliários | X Min      | iha Carteira X | 0          |            |                  | Adicionar       | Ativo  |     | ок  |
| Ativo          | Último     | Percentual (%) | Compra  | Venda       | Míni       | mo Máximo      | Abertura   | Fechamento | Volume           | Qtde. Acumulada | %      | Mês | 0   |
| IBOV           | 101.196,33 | 0,75%          |         |             | 100.444,28 | 101.760,25     | 100.444,28 | 100.440,23 | 6.772.861.625,00 | 288.832.300     | +5,66  | DCV | x   |
| C SAN3         | 75,92      | 1,89%          | 75,92   | 75,93       | 74,75      | 76,00          | 74,99      | 74,51      | 19.346.078,00    | 256.500         | +5,06  | DCV | x   |
| DMMO3          | 1,54       | 1,31%          | 1,53    | 1,54        | 1,52       | 1,56           | 1,53       | 1,52       | 1.987.621,00     | 1.289.800       | -3,80  | DCV | x   |
| ENAT3          | 11,32      | 0,62%          | 11,32   | 11,33       | 11,18      | 11,70          | 11,40      | 11,25      | 11.519.694,00    | 1.006.700       | +8,80  | DCV | x   |
| RPMG3          | 2,89       | -0,68%         | 2,89    | 2,90        | 2,89       | 2,98           | 2,97       | 2,91       | 41.887,00        | 14.400          | -4,28  | DCV | x   |
| PETR3          | 23,97      | 1,39%          | 23,97   | 23,98       | 23,68      | 24,17          | 23,97      | 23,64      | 78.541.391,00    | 3.287.700       | +5,82  | DCV | x   |
| PETR4          | 23,13      | 1,00%          | 23,13   | 23,14       | 22,85      | 23,39          | 23,20      | 22,90      | 534.227.967,00   | 23.236.400      | +6,26  | DCV | x   |
| BRDT3          | 22,77      | 0,13%          | 22,77   | 22,78       | 22,57      | 23,08          | 23,00      | 22,74      | 29.337.713,00    | 1.294.200       | +5,52  | DCV | x   |
| PRIO3          | 40,18      | 0,77%          | 40,16   | 40,17       | 39,50      | 41,08          | 40,79      | 39,87      | 56.604.971,00    | 1.405.900       | +12,66 | DCV | x   |
| UGPA3          | 19,15      | 1,64%          | 19,15   | 19,16       | 18,80      | 19,21          | 18,93      | 18,84      | 27.037.667,00    | 1.426.200       | +2,50  | DCV | x   |
| LUPA3          | 2,56       | 0,39%          | 2,54    | 2,56        | 2,52       | 2,61           | 2,58       | 2,55       | 356.436,00       | 138.800         | +25,00 | DCV | x   |
| O SXB3         | 4,61       | -1,91%         | 4,62    | 4,74        | 4,58       | 4,81           | 4,70       | 4,70       | 53.123,00        | 11.100          | 0,43   | DCV | x   |

 $-\times$ 

#### Painel do Investidor

PAINEL DO INVESTIDOR Análises **Oportunidades do dia** Carteiras Recomendadas Trade Idea 🕥 01/07/20 2. Carteira Fundos Imobiliários 🌑 13/07/20 Radar de Fundos Imobiliários 08/07/20 Trade Idea 30/06/20 1. Carteira Ibovespa+ Cotações 30/06/20 4. Carteira Empresas Americanas 30/06/20 5. Carteira Small Caps Notícias 30/06/20 6. Carteira Santander Valor 30/06/20 7. Carteira Dividendos Ordens Tesouro Direto Relatórios de Empresas Oferta Pública 13/07/20 Banco Pan 06/07/20 Cosan Energia 0 01/07/20 TIM Participações 10/07/20 CVC Relatórios 09/07/20 Braskem 23/06/20 Tegma 09/07/20 Petro Rio 19/06/20 BB Seguridade 0 06/07/20 Cogna 18/06/20 Porto Seguro Ferramentas Calcule seu IR Pacote de Serviços Informações Ajuda CMA <u>1</u>234 **()** (**)** (**)** (**)** (**)** 

• h

☆ 🖸 🕥 🛸 🕶 🚯 🗄

NOME DO USUÁRIO Ult. Acesso: 12/07/2020 às 12:00:20 Perfil do Investidor: BALANCEADO

📣 Santander

#### MENU

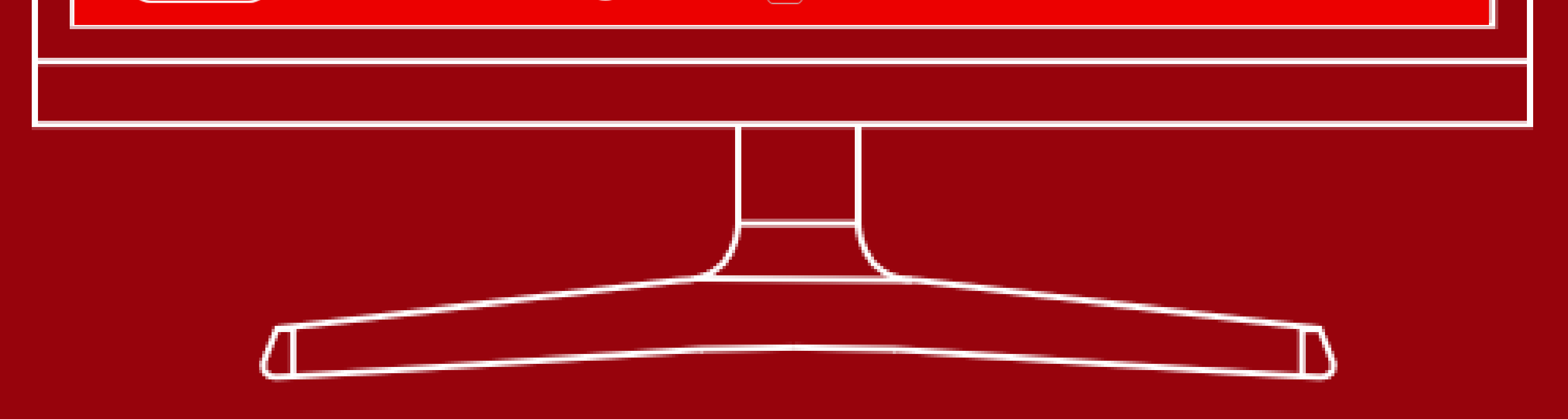

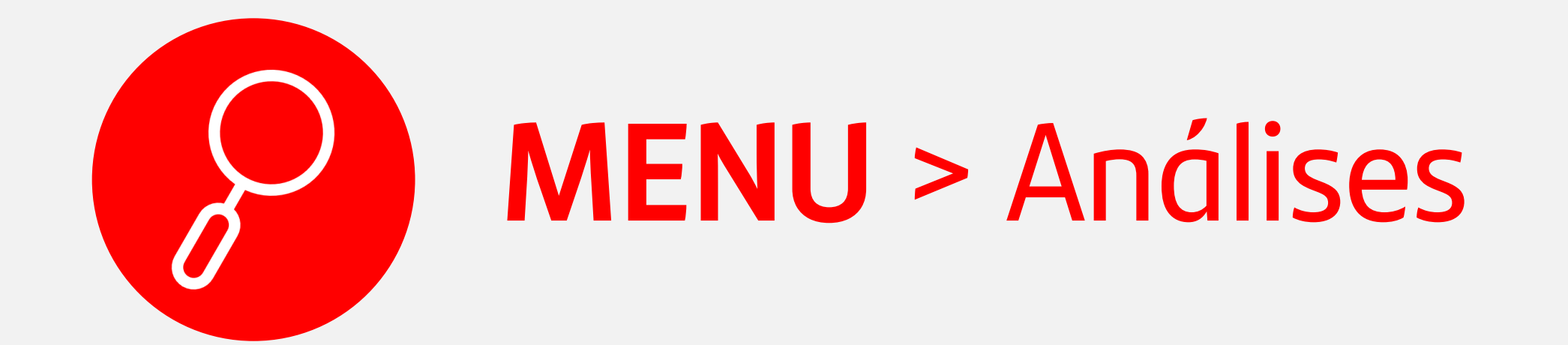

Para te ajudar em suas análises, você pode acessar o Menu > Análises. Nessa opção você terá acesso ao Painel do

| * | $\leftrightarrow$ $\rightarrow$ G | 🗎 www2.s   | antandercorretora. | .com.br/S2 | Defa  | ult.aspx   |              |            |            |            |                  | ☆ ゼ             | 6)     | *     | ন 🍕 | ) i |
|---|-----------------------------------|------------|--------------------|------------|-------|------------|--------------|------------|------------|------------|------------------|-----------------|--------|-------|-----|-----|
| P | ainel de Cota                     | ções       |                    |            |       |            |              |            |            |            |                  |                 |        |       |     | Φ_× |
|   | Petróleo e Gás                    | x          | Mat. Básicos       | X          | F. Im | obiliários | X Minha Cart | eira X     | 0          |            | <b>e</b> 2       | Adicionar       | Ativo  |       |     | ок  |
|   | Ativo                             | Último     | Percentual (%)     | Com        | a     | Venda      | Mínimo       | Máximo     | Abertura   | Fechamento | Volume           | Qtde. Acumulada |        | % Mês |     | O   |
|   | IBOV                              | 101.196,33 | 0,75%              |            |       |            | 100.444,28   | 101.760,25 | 100.444,28 | 100.440,23 | 6.772.861.625,00 | 288.832.300     | +5,66  |       | DC  | V X |
|   | C SAN3                            | 75,92      | 1,89%              | 75,92      |       | 75,93      | 74,75        | 76,00      | 74,99      | 74,51      | 19.346.078,00    | 256.500         | +5,06  |       | DC  | V X |
|   | DMMO3                             | 1,54       | 1,31%              | 1,53       |       | 1,54       | 1,52         | 1,56       | 1,53       | 1,52       | 1.987.621,00     | 1.289.800       | -3,80  |       | DC  | V X |
|   | ENAT3                             | 11,32      | 0,62%              | 11,32      |       | 11,33      | 11,18        | 11,70      | 11,40      | 11,25      | 11.519.694,00    | 1.006.700       | +8,80  |       | DC  | V X |
|   | RPMG3                             | 2,89       | -0,68%             | 2,89       |       | 2,90       | 2,89         | 2,98       | 2,97       | 2,91       | 41.887,00        | 14.400          | -4,28  |       | DCN | V X |
|   | PETR3                             | 23,97      | 1,39%              | 23,97      |       | 23,98      | 23,68        | 24,17      | 23,97      | 23,64      | 78.541.391,00    | 3.287.700       | +5,82  |       | DC  | V X |
|   | PETR4                             | 23,13      | 1,00%              | 23,13      |       | 23,14      | 22,85        | 23,39      | 23,20      | 22,90      | 534.227.967,00   | 23.236.400      | +6,26  |       | DCN | V X |
|   | BRDT3                             | 22,77      | 0,13%              | 22,77      |       | 22,78      | 22,57        | 23,08      | 23,00      | 22,74      | 29.337.713,00    | 1.294.200       | +5,52  |       | DC  | V X |
|   | PRIO3                             | 40,18      | 0,77%              | 40,16      |       | 40,17      | 39,50        | 41,08      | 40,79      | 39,87      | 56.604.971,00    | 1.405.900       | +12,66 | i     | DC  | V X |
|   | UGPA3                             | 19,15      | 1,64%              | 19,15      |       | 19,16      | 18,80        | 19,21      | 18,93      | 18,84      | 27.037.667,00    | 1.426.200       | +2,50  |       | DC  | V X |
|   | LUPA3                             | 2,56       | 0,39%              | 2,54       |       | 2,56       | 2,52         | 2,61       | 2,58       | 2,55       | 356.436,00       | 138.800         | +25,00 | )     | DC  | V X |
|   | OSXB3                             | 4,61       | -1,91%             | 4,62       |       | 4,74       | 4,58         | 4,81       | 4,70       | 4,70       | 53.123,00        | 11.100          | 0,43   |       | DC  | V X |
| 4 |                                   |            |                    |            |       |            |              |            |            |            |                  |                 |        |       |     | •   |

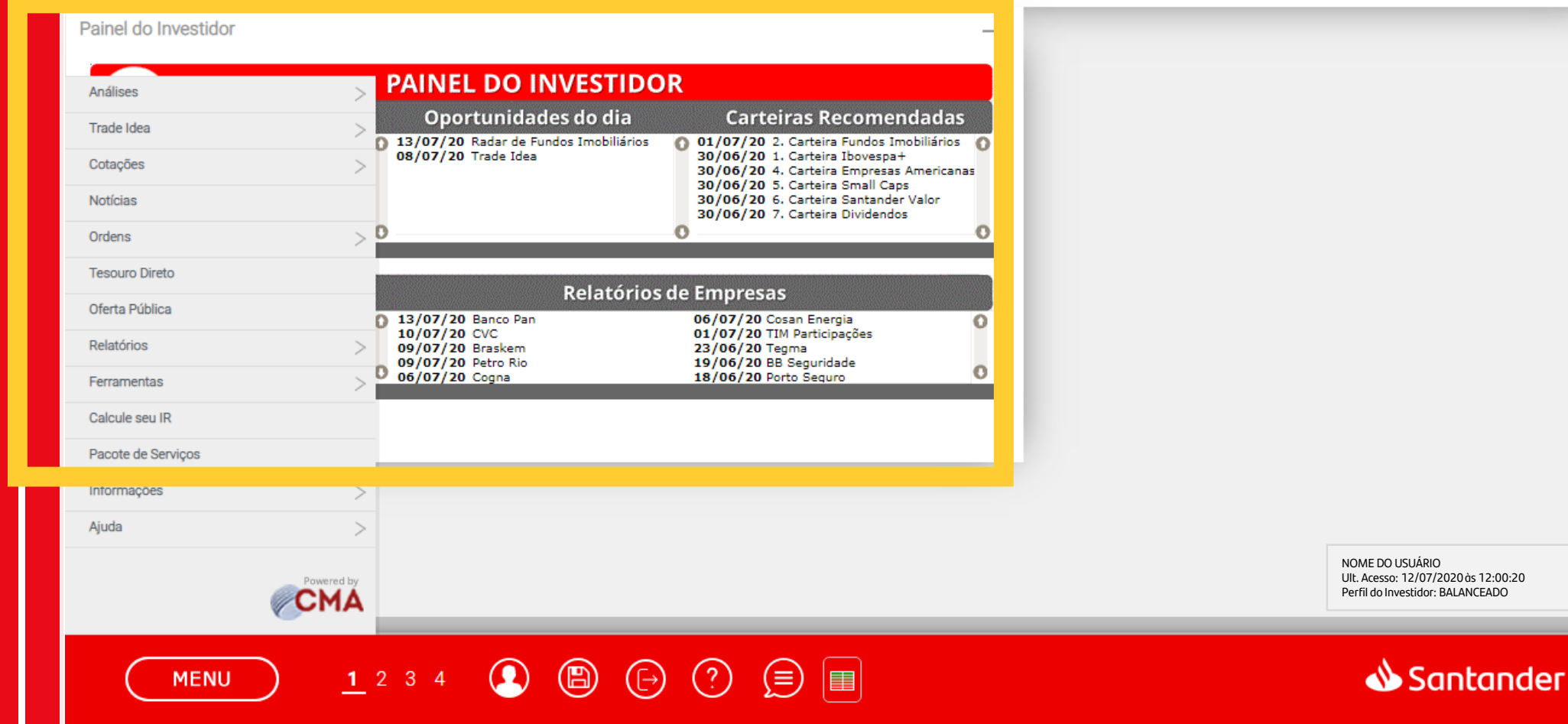

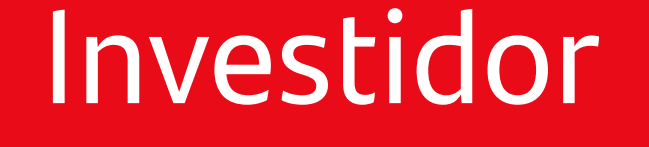

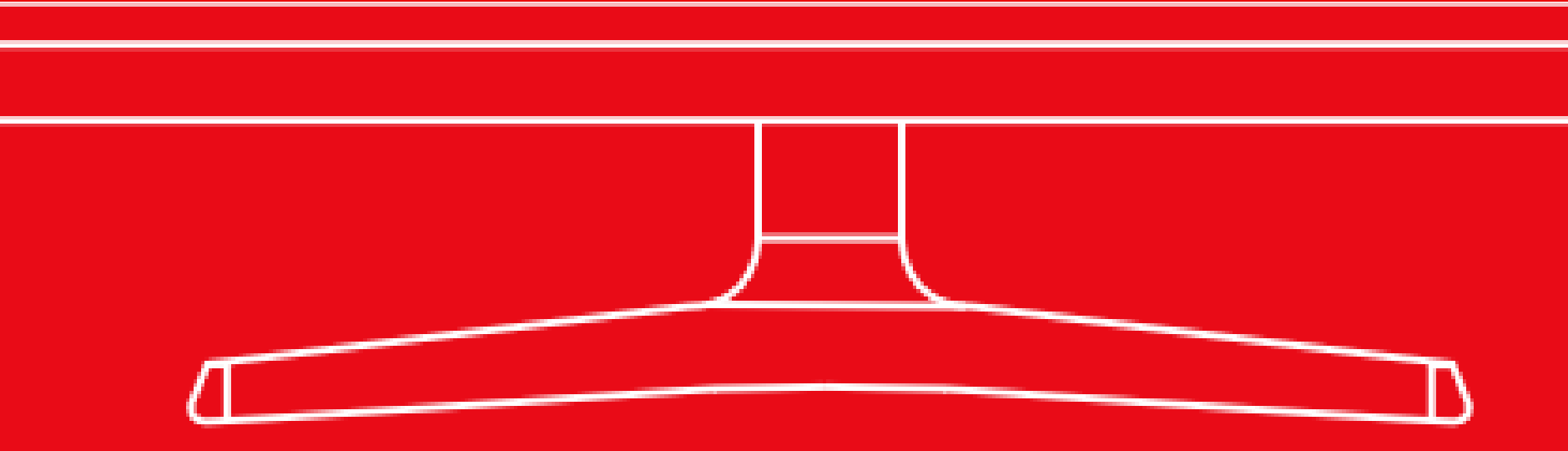

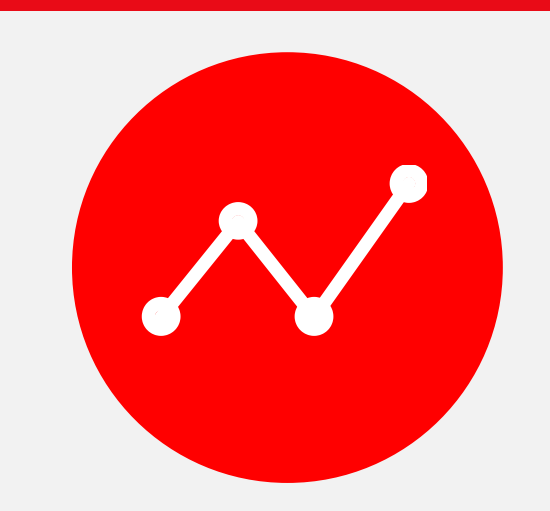

## MENU > Cotações > Gráficos

Gráficos com possibilidade de configurações personalizadas e muito mais

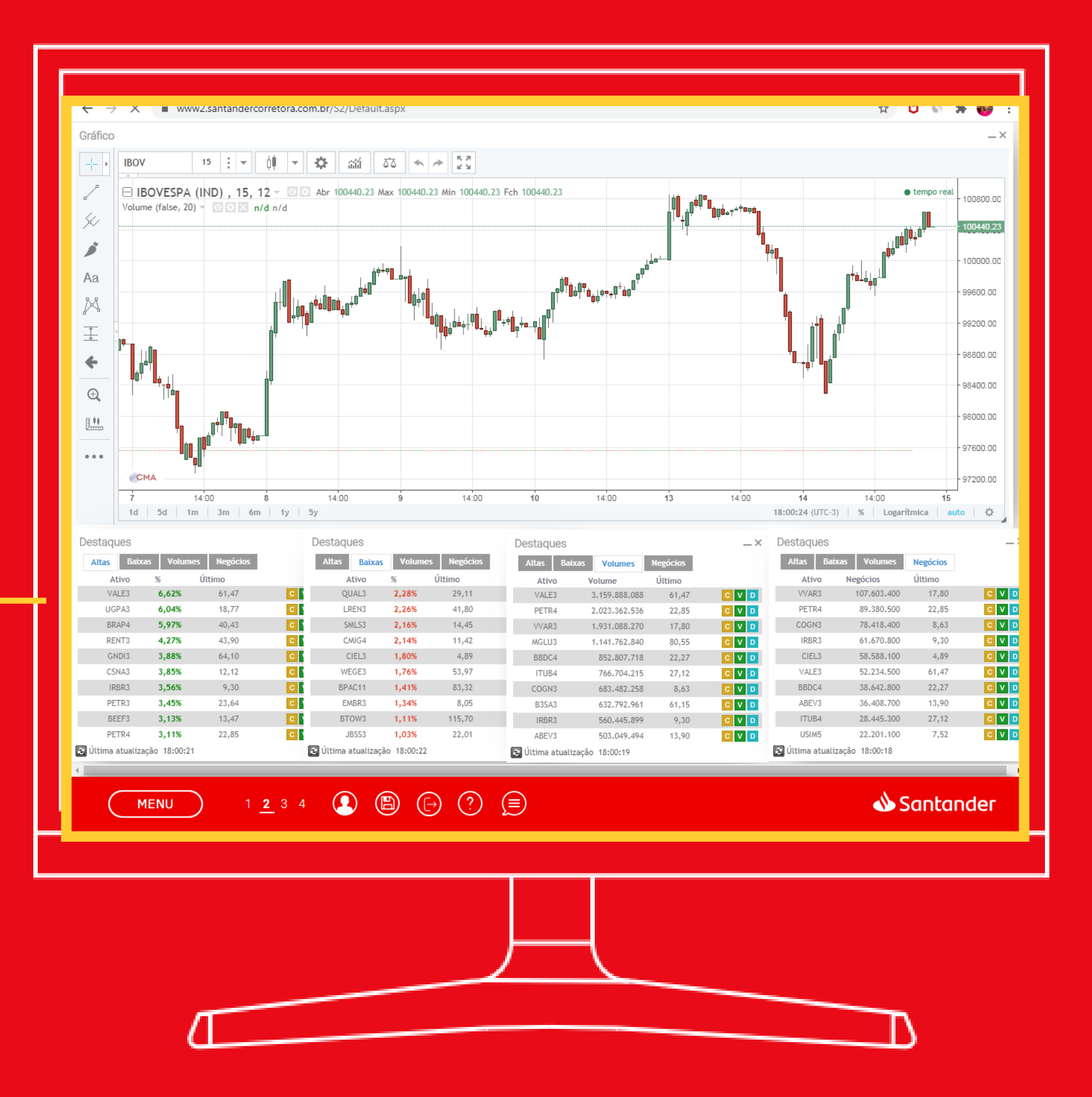

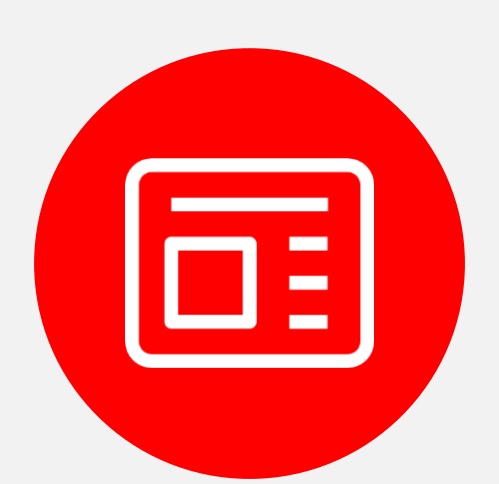

## **MENU** > Notícias

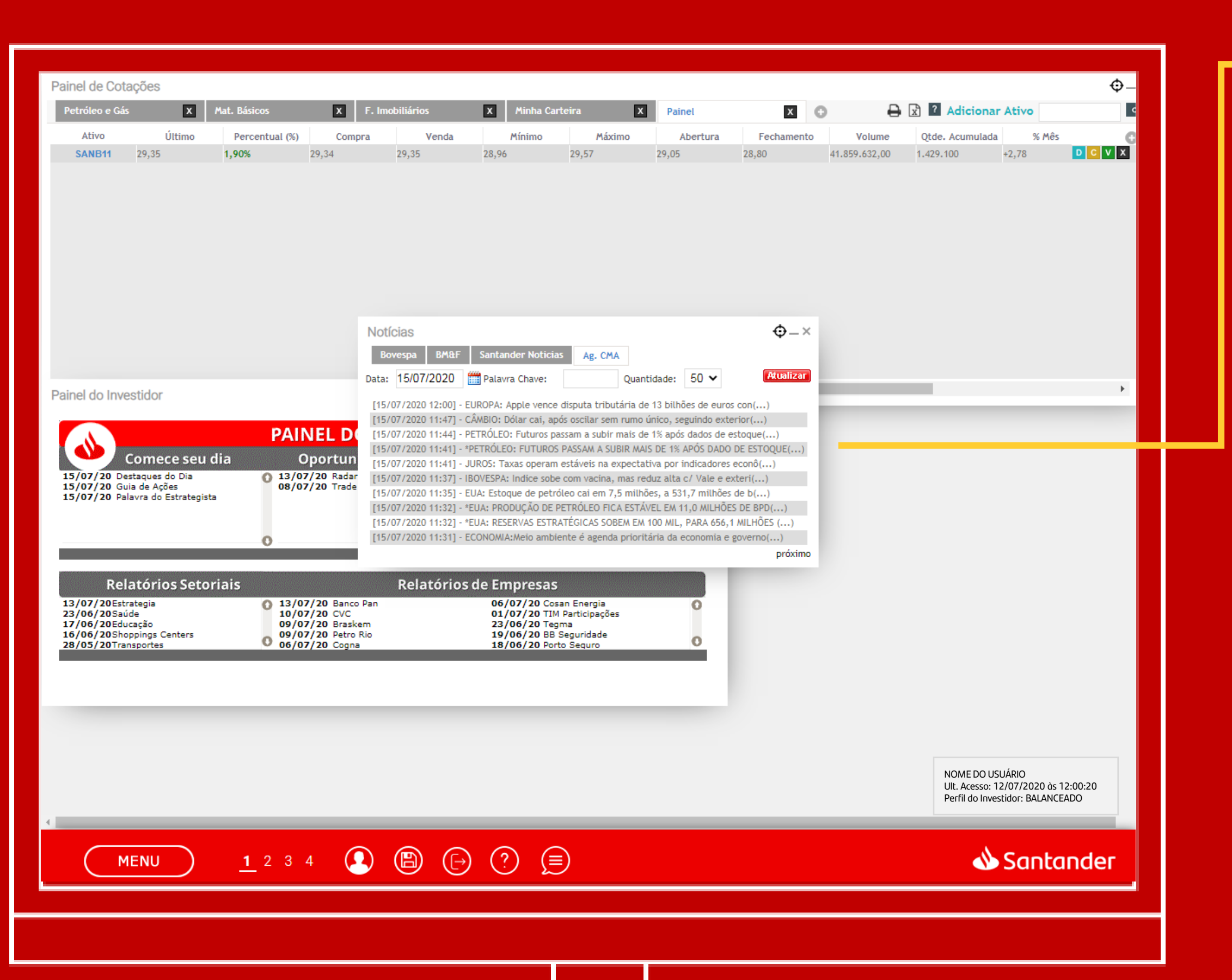

Você também poderá ficar por dentro das principais notícias do mercardo em Menu > Notícias

# MENU > Ferramentas > Alarmes

... E para não perder nenhuma oportunidade de preço, você pode configurar alarmes em Menu > Ferramentas > Alarmes para que quando determinado o ativo chegar no

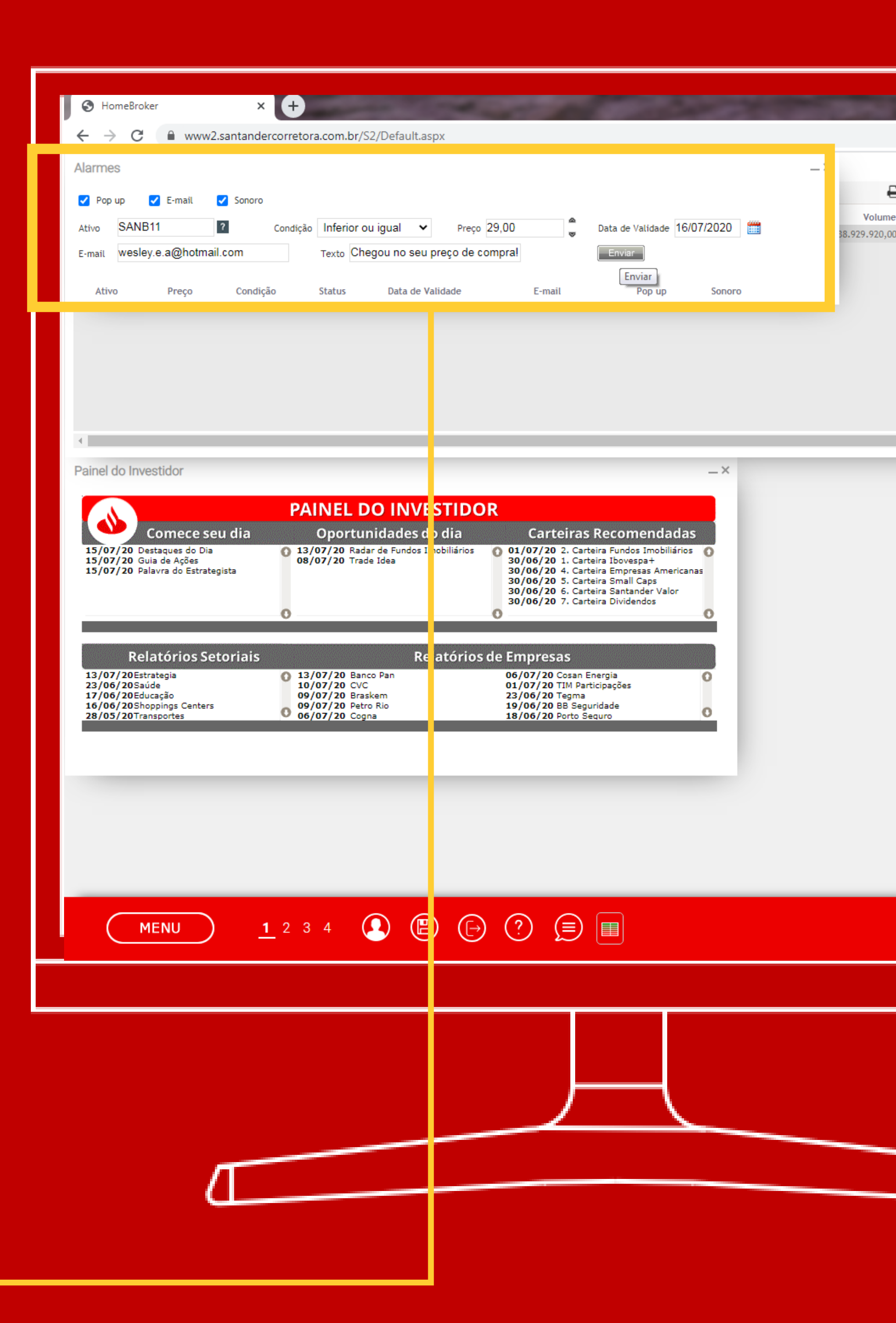

preço que desejar negociá-lo, você fique sabendo por email, pop-up ou mensagem no seu computador

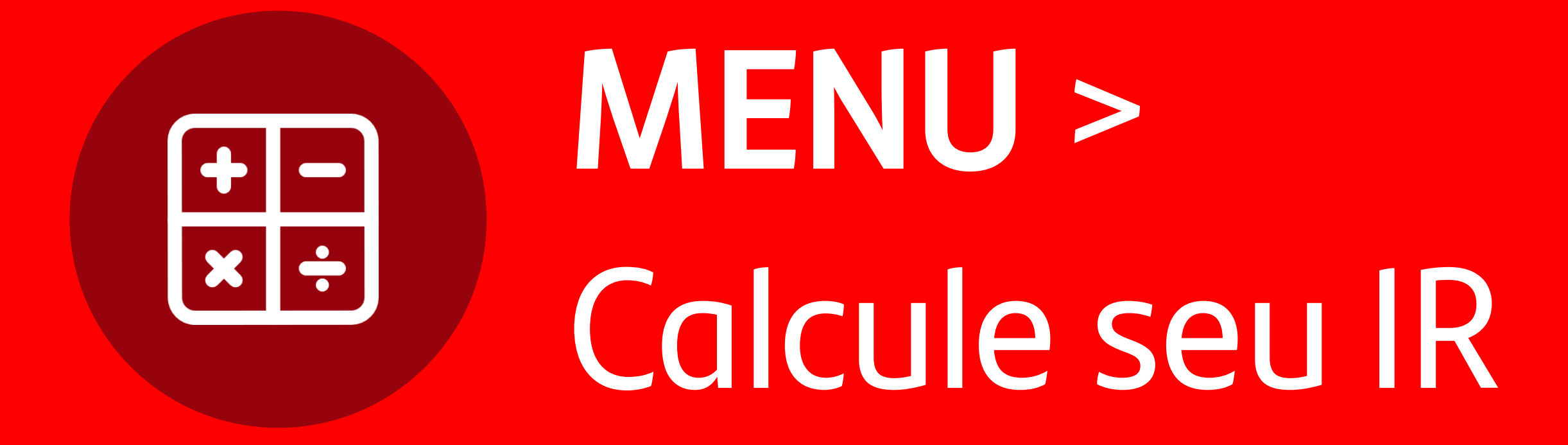

E para te ajudar a calcular seu imposto de renda devido nas apurações mensais, temos disponível no Home Broker a Calculadora de IR em Menu > Calcule o seu IR

#### www2.santandercorretora.com.br/S2/Default.aspx

#### Calculadora de IR

#### Introdução Planos e períodos Posição Inicial Cancelamento Histórico de pagamentos Consulta Informações Revisão

#### Prezados Clientes,

Os ganhos decorrentes da venda de ativos de renda variável podem se sujeitar à incidência de tributos, nos termos da legislação vigente. A apuração e o recolhimento dos tributos decorrentes dessas operações é de responsabilidade exclusiva dos investidores.

Para auxiliar na apuração do Imposto de Renda incidente sobre essas operações, a Santander Corretora passa a disponibilizar, a seus clientes, o acesso à Calculadora de IR para operações de renda variável. Ao fazer uso dessa ferramenta, o cliente da Santander Corretora apura, automaticamente, os resultados auferidos e o Imposto de Renda devido em suas operações de renda variável.

#### Importante!

A Calculadora de IR somente disponibiliza os resultados auferidos e os tributos incidentes sobre as operações de renda variável realizadas junto à Santander Corretora. Caso o investidor tenha realizado operações dessa mesma natureza junto à outras entidades, a ferramenta pode não disponibilizar corretamente a integralidade dos resultados auferidos e dos tributos incidentes sobre as demais operações realizadas pelo investidor, o que pode gerar divergências entre os tributos apurados e recolhidos, e aqueles porventura exigidos pelas autoridades fiscais brasileiras.

Acesse a Calculadora de IR no Homebroker: Menu, Calcule seu IR.

Ao contratar, faça o cadastro da sua posição inicial e prejuízo a compensar: Configurações, Implantação, Saldo Inicial de Ações Configurações, Implantação, Prejuízo IR a compensar

Capitais e regiões metropolitanas 4004 3535 Demais Localidades 0800 702 3535. Pessoas com deficiência auditiva e de fala 0800 723 5007. SAC: 0800 762 7777 (24hs por dia, todos os dias) Atende também pessoas com deficiência auditiva e de fala no 0800 771 0401. Ouvidoria: 0800 726 0322 (de segunda a sexta-feira, das 8h às 22h, e aos sábados, das 9h às 14h, exceto feriado. Atende também pessoas com deficiência auditiva e de fala no 0800 771 0301.

Você já possuiu algum ativo de renda variável? O Sim O Não

Continuar

|              |        |       | Φ- |   |   |   |
|--------------|--------|-------|----|---|---|---|
| Adicionar    | Ativo  |       |    |   |   | 4 |
| e. Acumulada |        | % Mês |    |   |   | C |
| 77.700       | +5,66  |       | D  | С | ۷ | х |
| .300         | +5,06  |       | D  | С | ۷ | х |
| .100         | -3,80  |       | D  | С | ۷ | х |
| .900         | +8,80  |       | D  | С | ۷ | х |
| 0            | -4,28  |       | D  | С | ۷ | х |
| .600         | +5,82  |       | D  | С | ۷ | х |
| 3.100        | +6,26  |       | D  | С | ۷ | х |
| .000         | +5,52  |       | D  | С | ۷ | х |
| .800         | +12,66 |       | D  | С | ۷ | х |
| .200         | +2,50  |       | D  | С | ۷ | х |
| .00          | +25,00 |       | D  | С | ۷ | х |
| 0            | 0,43   |       | D  | С | ۷ | х |
|              |        |       |    |   |   | • |
|              |        |       |    |   |   |   |
|              |        |       |    |   |   |   |
|              |        |       |    |   |   |   |
|              |        |       |    |   |   |   |
|              |        |       |    |   |   |   |
|              |        |       |    |   |   |   |
|              |        |       |    |   |   |   |
|              |        |       |    |   |   |   |
|              |        |       |    |   |   |   |
|              |        |       |    |   |   |   |
|              |        |       |    |   |   |   |
|              |        |       |    |   |   |   |
|              |        |       |    |   |   |   |

ж

М

 $-\times$ 

NOME DO USUÁRIO

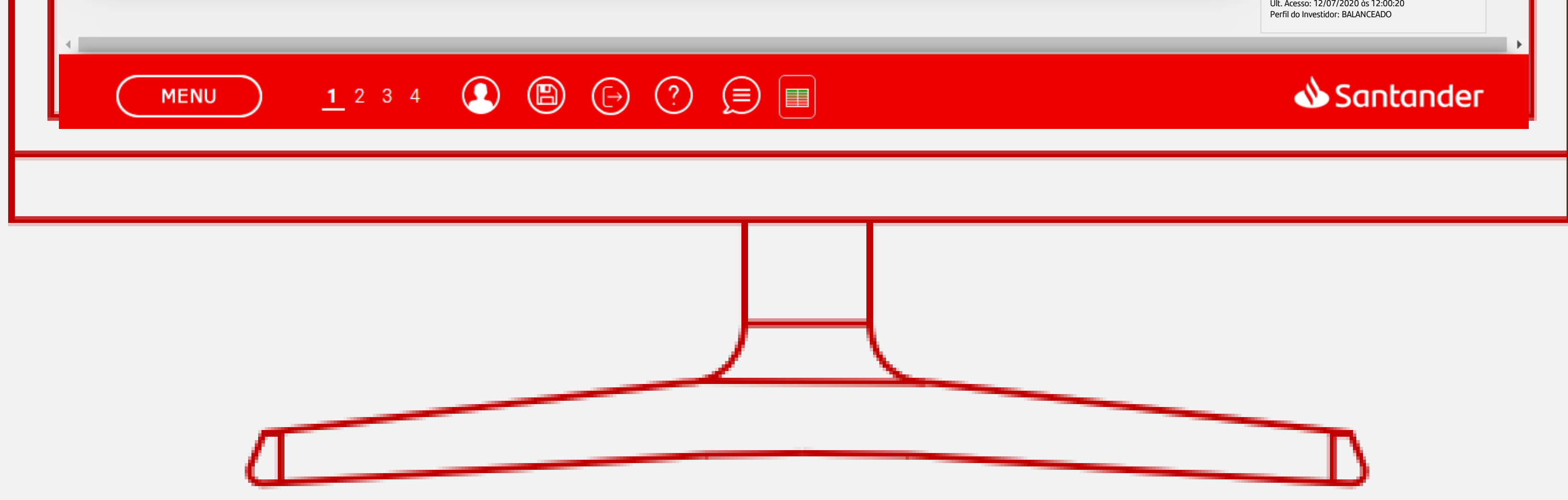

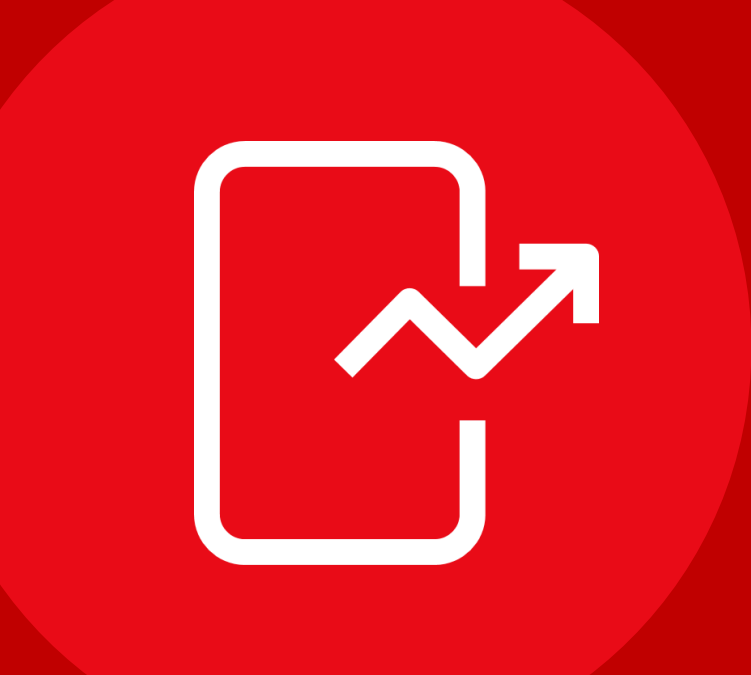

# Viu como é fácil investir pelo nosso Home Broker?

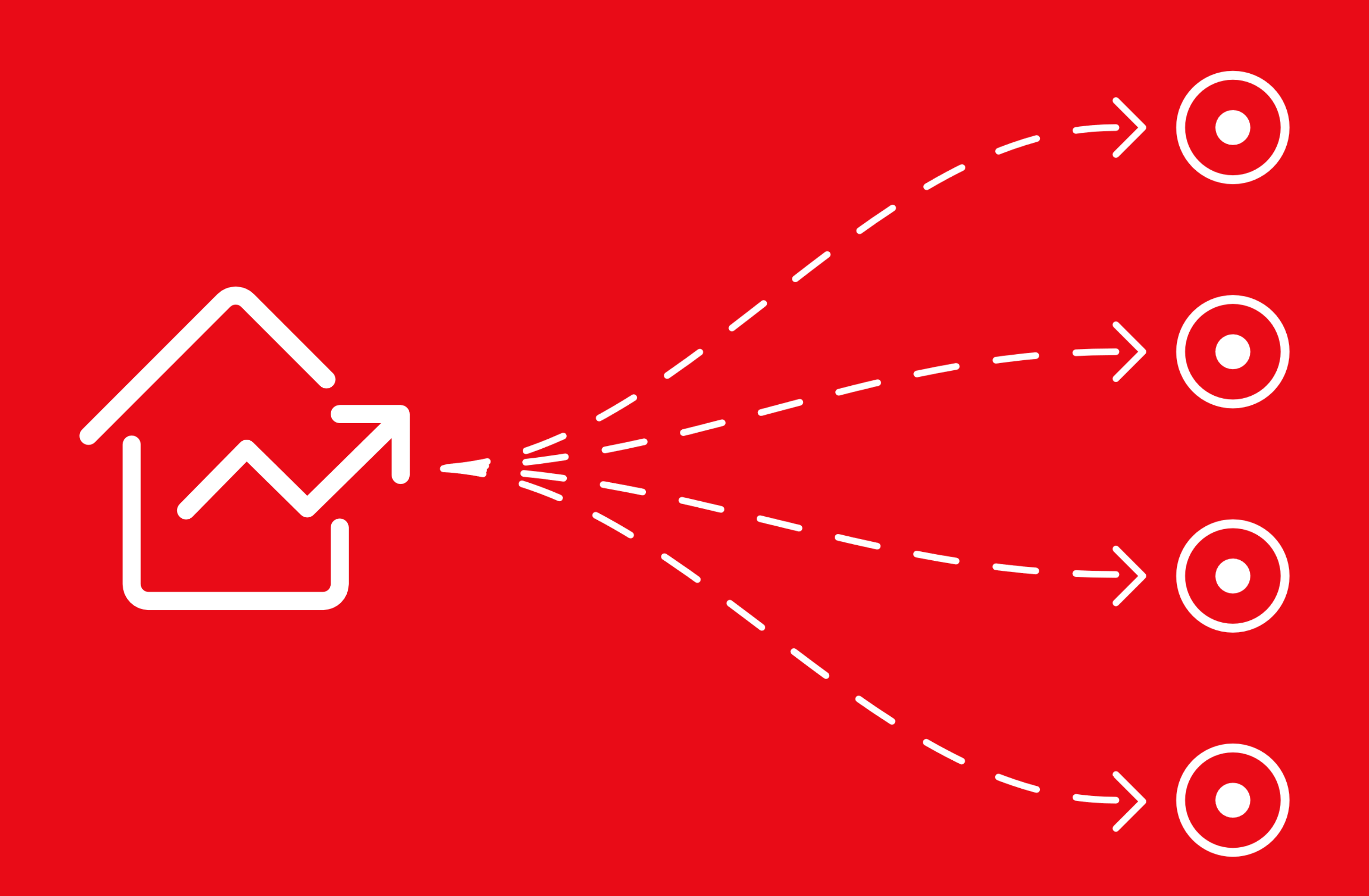

### Navegue no Home Broker

## e conheça ainda mais ferramentas disponíveis para facilitar sua vida na hora de investir

### CONSULTAS, INFORMAÇÕES E TRANSAÇÕES

### **CENTRAL DE ATENDIMENTO**

App Santander > Atendimento > fale com a gente; Telefone: Capitais e regiões metropolitanas: 4004 3535; Demais Localidades: 0800 702 3535; e para pessoas com deficiência auditiva e de fala: 0800 723 5007 (das 9 às 18:30h, de segunda a sexta-feira, exceto feriados).

### SAC

Reclamações, cancelamentos e informações: 0800 762 7777; para pessoas com deficiência auditiva ou de fala: 0800 771 0401; No exterior, ligue a cobrar para: +55 11 3012 3336 (atendimento 24h por dia, todos os dias).

#### **OUVIDORIA**

Se não ficar satisfeito com a solução apresentada: 0800 726 0322 (de segunda a sextafeira, das 8h às 22h, e aos sábados, das 9h às 14h, exceto feriado. Atende também pessoas com deficiência auditiva e de fala no 0800 771 0301.

### Material Publicitário.

Para mais informações, acesse: www.santandercorretora.com.br

Este material se destina a apresentar algumas soluções de investimento disponíveis na Santander Corretora, não devendo ser interpretado como indicação ou recomendação de investimento. Os investimentos apresentados podem não ser adequados aos seus objetivos, situação financeira ou necessidades individuais. O preenchimento do formulário API – Análise de Perfil Santander é essencial para garantir a adequação do perfil do cliente ao produto de investimento escolhido. Leia previamente as condições de cada produto antes de investir.

versão 06 de outubro de 2020.

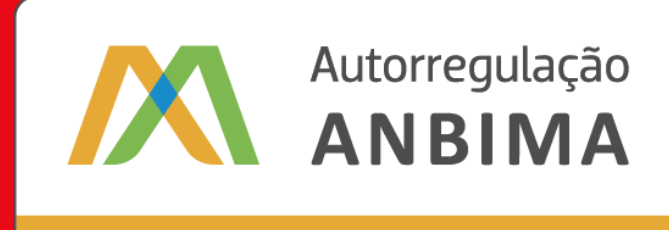

Distribuição de Produtos de Investimento

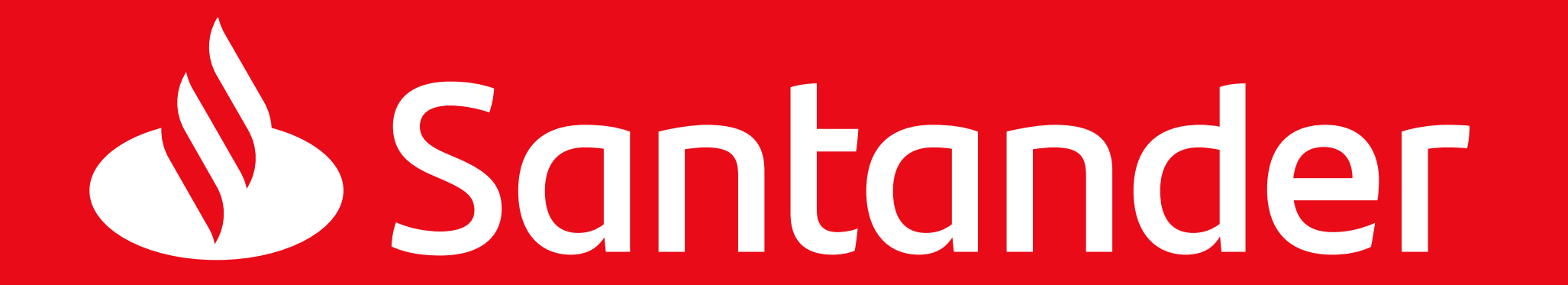

#### www.santandercorretora.com.br